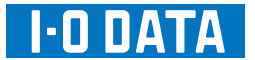

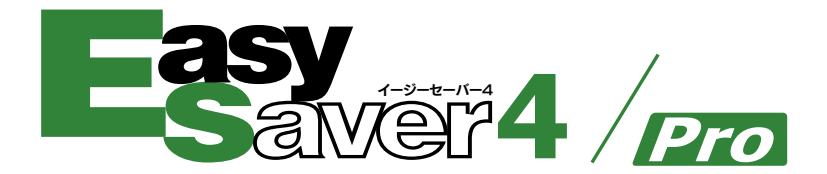

# 取扱説明書

B-MANU201982-01

# 取扱説明書の説明

本書は、EasySaver4、EasySaver4 Pro についての取扱説明書です。 記載されている画面などは EasySaver4 の画面で表記しています。 EasySaver4 Pro をお使いの場合も画面は同様です。 ※-部異なる場合があります。

### EasySaver4の場合

本書(EasySaver4/pro 取扱説明書)をお読みください。

| EasySaver4 Pro                                                             | の場合                                                                                  |  |  |
|----------------------------------------------------------------------------|--------------------------------------------------------------------------------------|--|--|
| EasySaver4 Pro をお使いの方は、【インストール編】と【本書】 に分かれ<br>ています。インストール編は、管理者の方がお読みください。 |                                                                                      |  |  |
| インストール編                                                                    | 本ソフトウェアのインストール方法および各クラ<br>イアント PC の共通動作オプションの設定を説明<br>しています。<br>ネットワーク管理者の方がお読みください。 |  |  |
| 本書                                                                         | 【起動する / 終了する】以降をお読みください。                                                             |  |  |

# 目次

| 主な機能と特長・・・・・                                | 4 |
|---------------------------------------------|---|
| お使いになる前に・・・・・・・・・・・・・・・・・・・・・・・・・・・・・・・・・・・ | 5 |
| インストールする・・・・                                | 6 |
| 起動する / 終了する                                 | 8 |

# バックアップ

| バックアップジョブについて     | 9  |
|-------------------|----|
| おまかせバックアップ・・・・・   | 10 |
| バックアップジョブを作成する    | 14 |
| バックアップジョブを開く・・・・・ | 18 |

# リストア

| リストア(復元)する                                      | 28 |
|-------------------------------------------------|----|
| リストアする(方法1)・・・・・・・・・・・・・・・・・・・・・・・・・・・・・・・・・・・・ | 28 |
| リストアする(方法2)                                     | 32 |

### 便利な使い方

| バックアップジョブのショートカットを作成する | 34 |
|------------------------|----|
| バックアップ終了後自動でシャットダウンする  | 36 |
| オートバックアップメディアを作成する     | 38 |

### その他

| バックアップ先に十分な空き容量がない場合                            | 42 |
|-------------------------------------------------|----|
| バックアップジョブ設定引き継ぎ機能                               | 44 |
| バックアップジョブを削除する                                  | 45 |
| EasySaver4のプロパティについて                            | 46 |
| 権限変更ツールについて・・・・・・・・・・・・・・・・・・・・・・・・・・・・・・・・・・・・ | 51 |
| EasySaver Restore について                          | 52 |
| バックアップ結果の確認について                                 | 54 |
| EasySaverの削除                                    | 56 |
| オンラインメンバーを表示する・・・・・・・・・・・・・・・・・・                | 58 |
| ツールバーについて                                       | 59 |
| 困ったときには                                         | 60 |
| お問い合わせ                                          | 62 |
|                                                 |    |

# 主な機能と特長

EasySaver (イージーセーバー) は、手軽に手間なくバックアップできるユーティリティソフトです。

簡単な操作でフォルダやファイルを登録し、自動またはマニュアルでハードディ スクや MO、DVD-RAM などに大切なデータをバックアップできます。 万一のデータの破損や誤消去に備えることができます。

#### ●フルバックアップ

バックアップ対象のフォルダやファイルを、常にすべてバックアップします。 万一、バックアップしたデータの一部が破損した場合でも、被害を最小限に抑える事がで きますが、より多くのディスクスペースを必要とします。

#### ●差分バックアップ

バックアップ対象のフォルダやファイルの内、前回のバックアップ以降に変更されたファ イルのみをバックアップします。

変更されたもののみバックアップしますので、フルバックアップに比べて高速にバックアッ プできるほか、ディスクスペースも節約できます。

#### ●スケジュールバックアップ

あらかじめ登録されたバックアップ対象を、指定された日時/間隔等のスケジュールに従っ て、自動的にバックアップを実施します。

いったんスケジュールを登録すれば、それ以降はバックアップの実施を意識する必要があ りませんので、確実にバックアップを実施できます。

#### ●自動バックアップ

バックアップ対象フォルダ/ファイルが変更された場合に、自動的にバックアップを実施 します。

#### ●圧縮保存

バックアップデータを圧縮して保存します。

バックアップデータのサイズを縮小し、ディスクスペースを有効活用できます。

#### ●分割保存

バックアップデータが一つのディスクに収まらない場合でも、複数のディスクに分割して バックアップできます。

#### ●履歴管理

バックアップデータは、バックアップを実施した日時と共に管理されますので、リストア 時には過去にバックアップを実施した日時の中からお好きな日時を選択して、その時の状 態に復元できます。

#### ●データブラウジング

バックアップしたデータの内容をエクスプローラのような画面で参照することができ、ファ イル / フォルダ単位で個別にリストアできます。

#### ●オートバックアップメディア

MOやDVD-RAM等のリムーバブルメディアをオートバックアップメディアにできます。

# お使いになる前に

### 動作環境

| 対応機種   | Windows パソコン                                                                                                    |
|--------|----------------------------------------------------------------------------------------------------|
| 対応 OS  | Windows 8、Windows 7、Windows Vista、Windows XP、Windows 2000 Professional                                                                                                    |
| CPU    | Pentium III 450MHz 以上推奨 (OS の推奨環境に準じます。)<br>(大量のデータを扱う場合には、より高速な環境をお奨めします。)                                                                                                    |
| メモリー   | 128MB 以上推奨 (Windows 8/7/Vista® では 512MB 以上)                                                                                                    |
| 空き容量   | 30MB 以上(別途バックアップ用の空き容量が必要です。)                                                                                                    |
| 対応メディア | <ul> <li>● バックアップ元</li> <li>ハードディスク、MO、DVD-RAM 等ファイルシステムで読み取り可能なメディア全般、コンピューター(マイコンピュータ)上に割り当てられたネットワークドライブ</li> <li>● バックアップ先</li> <li>ハードディスク、MO、パケットライトフォーマットされた DVD-RAM、CD-R/RW や DVD ± R/RW、等ファイルシステムで読み書き可能なメディア全般、コンピューター(マイコンピュータ)上に割り当てられたネットワークドライブ</li> <li>※ FDD、USB メモリー、フラッシュメモリーカードを除く</li> </ul> |

### 箱の中には

箱の中には以下のものが入っています。
 にチェックをつけながら、ご確認ください。
 万が一不足品がございましたら、弊社サポートセンターまでご連絡ください。

CD-ROM (1枚)

|  | Ver シール | (1枚) |
|--|---------|------|
|--|---------|------|

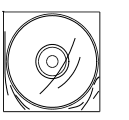

| _   |  |  |  |
|-----|--|--|--|
| - E |  |  |  |
|     |  |  |  |
|     |  |  |  |
|     |  |  |  |
|     |  |  |  |
|     |  |  |  |

Ver シールに記載してあるシリアル番号 (S/N) は、ユーザー登録やソフトウェアのダウンロードの際に必要です。

・ユーザー登録 ⇒ http://ioportal.iodata.jp/

・ダウンロード ⇒ http://www.iodata.jp/lib/

ここに Ver シールを貼ってください。

- ●コンピューターの管理者のアカウント (Administrator 権限) でログオンし てください。
- ●他の弊社製 EasySaver (EasySaver2 以前のバージョンや EasySaver LE
   等)をすでにインストールされている場合は、必ずアンインストールしてから、 本ソフトウェアをインストールしてください。
- ●他の弊社製 EasySaver (EasySaver2 以前のバージョンや EasySaver LE 等) との互換性はありません。そのため、旧ソフトのバックアップジョブは、 [EasySaver Restore] によるリストア・閲覧のみ可能です。([EasySaver Restore について] 52 ページ参照)

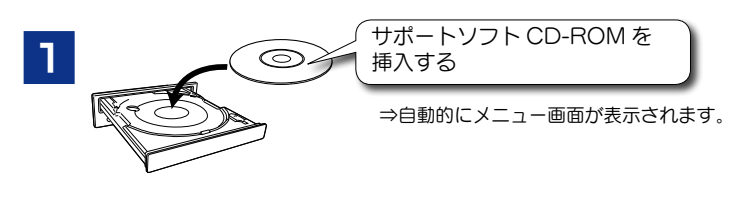

●自動的にメニュー画面が表示されない場合は・・・ 「EasySaver4」CD-ROMの中にある [AUTORUN] アイコンをダブルクリッ クしてください。 ●コーボーアカウント制約の両面がまテされた場合は「けい」(訳可)をクリッ

●ユーザーアカウント制御の画面が表示された場合は、[はい](許可)をクリックしてください。

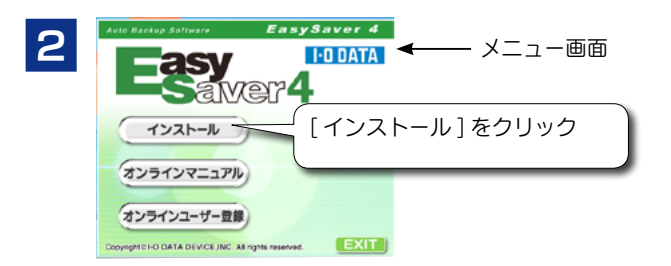

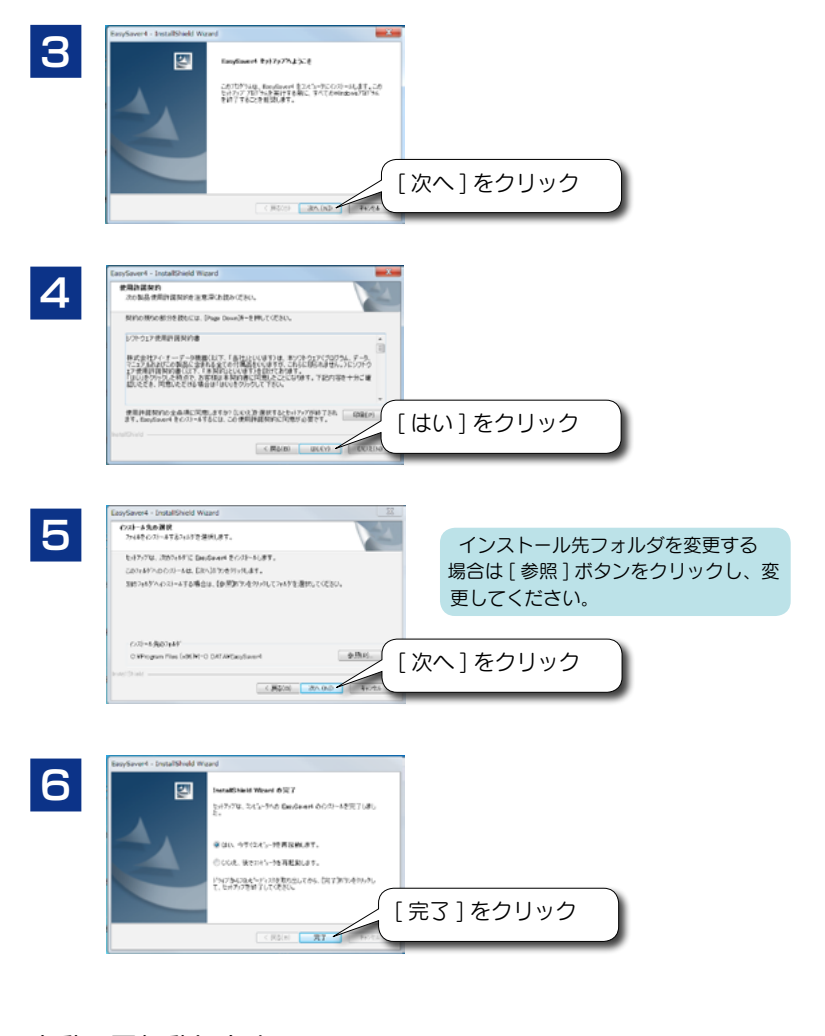

自動で再起動します。 再起動後、EasySaver のインストールは完了です。

# 起動する / 終了する

### 起動する

[スタート] → [(すべての)プログラム] → [I-O DATA] → [EasySaver4] → [EasySaver4] の順にクリックします。 Windows 8 の場合は、[EasySaver4] アイコンをダブルクリックします。

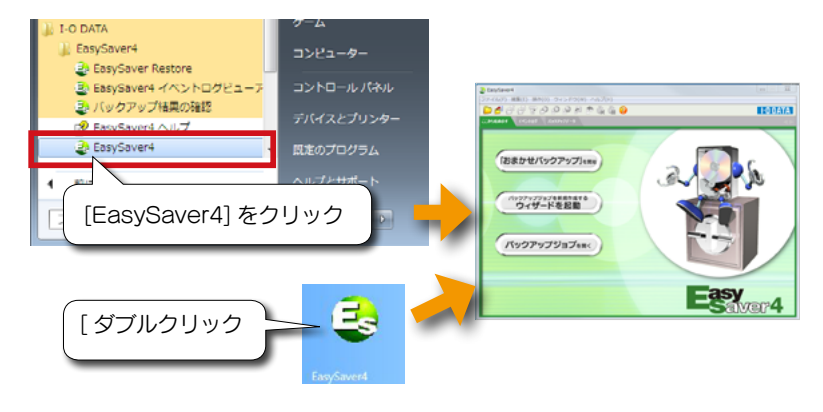

# 終了する

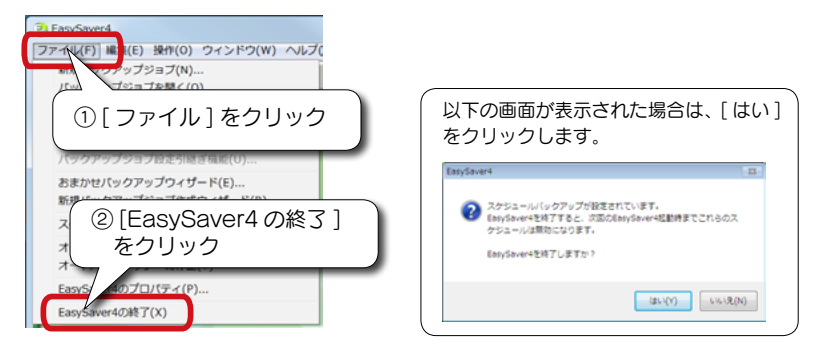

終了させるには、上記手順の [ ファイル ] → [EasySaver の終了] の順にクリッ クしてください。 (完全終了)

※タイトルバーの ズ ボタンでは、スケジュールバックアップを終了できません。 (画面は閉じますがスケジュールバックアップは終了されません。) スケジュールバックアップを含む全てのバックアップおよび EasySaver は、上記手順 でのみ終了することができます。

# バックアップジョブについて

バックアップジョブとは・・・

EasySaver では、バックアップは「バックアップジョブ」という単位で管理されています。

まず最初に、バックアップしたいフォルダやファイル、バックアップ先のドライブ、 必要に応じてスケジュールなどを指定してバックアップジョブを作成します。 それ以降はバックアップジョブを指定してバックアップを行います。 バックアップジョブはいくつでも作成することができます。 スケジュールなどの設定もバックアップジョブごとに設定できます。 ただし、一旦作成したバックアップジョブにフォルダ / ファイルの追加をしたり、 バックアップモードを変更することはできません。このような追加変更が必要な 場合は、新たにジョブを作成する必要があります。

●弊社製 HDPX/HDMX シリーズ(ライトプロテクト時)など、Windows からリムーバブルディスクとして認識されるデバイス(リムーバブルメディアを 使用しないタイプのみ)にバックアップする場合、デバイスの空き容量がバッ クアップに要する容量より少ない場合はバックアップできません。

●EasySaver でバックアップおよびリストア中は、スタンバイ/休止/スリー プなどの省電力モードにすることはできません。

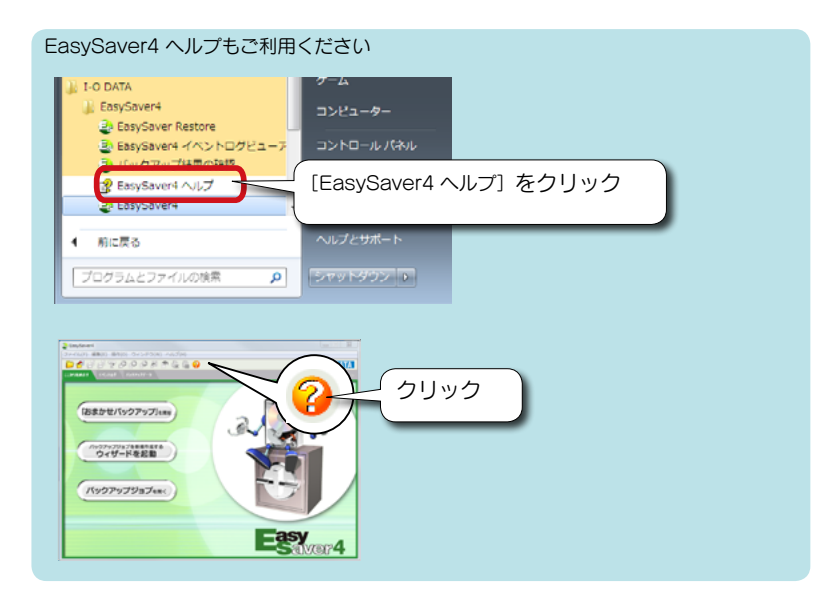

# おまかせバックアップ

[おまかせバックアップ] では、お使いのパソコンの「マイドキュメントフォルダ」 「お気に入りフォルダ」「インターネットメールデータ」などを簡単にバックアッ プすることができます。

EasySaver4 を起動し、[おまかせバックアップ] をクリッ

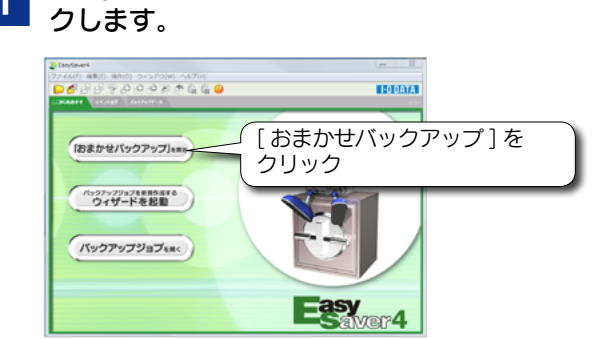

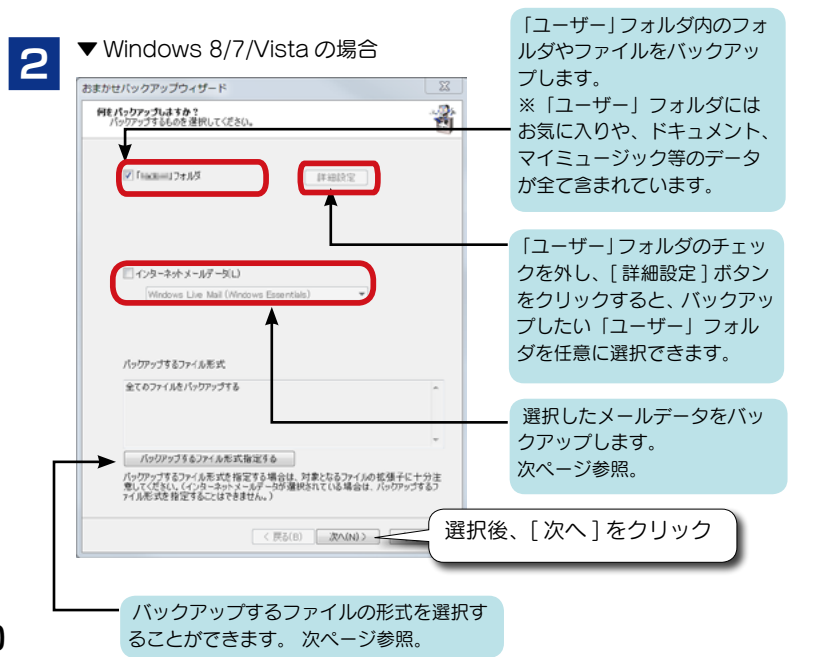

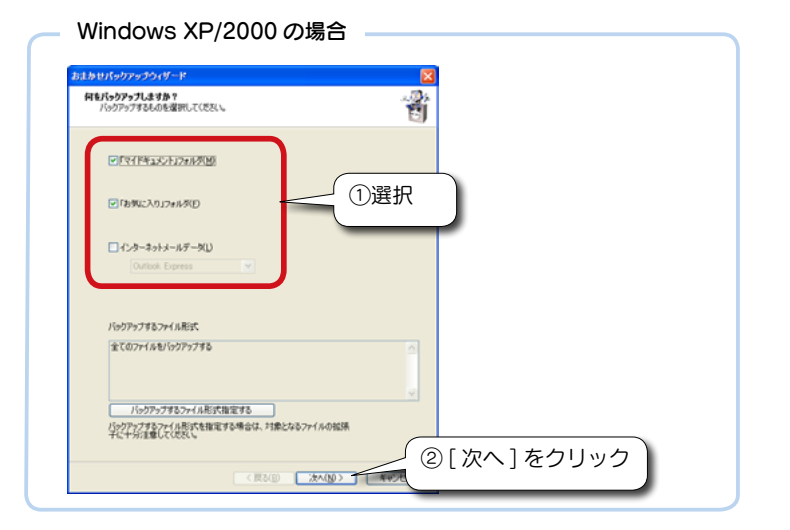

### ■インターネットメールデータについて

| メールソフト                                    | OS                    | メール | アドレス |
|-------------------------------------------|-----------------------|-----|------|
| Outlook 2007                              | Windows 7/Vista/XP    | 0   | 0    |
| Outlook Express                           | Windows XP/2000       | 0   | 0    |
| Becky!                                    | Windows Vista/XP/2000 | 0   | 0    |
| Windows Mail                              | Windows Vista         | 0   | 0    |
| Windows Live Mail<br>(Windows Essentials) | Windows 8/7           | 0   | ×    |

### ■[バックアップするファイル形式指定する]について

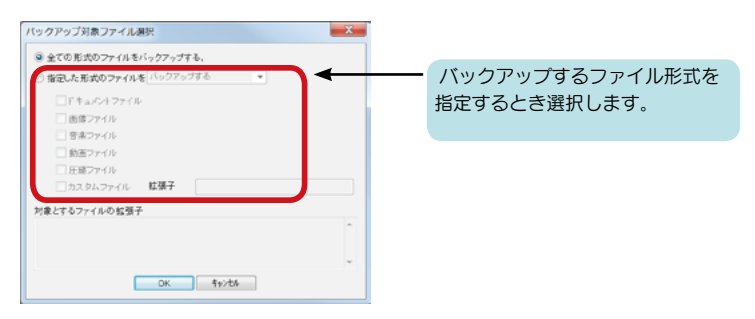

10

### おまかせバックアップ (つづき)

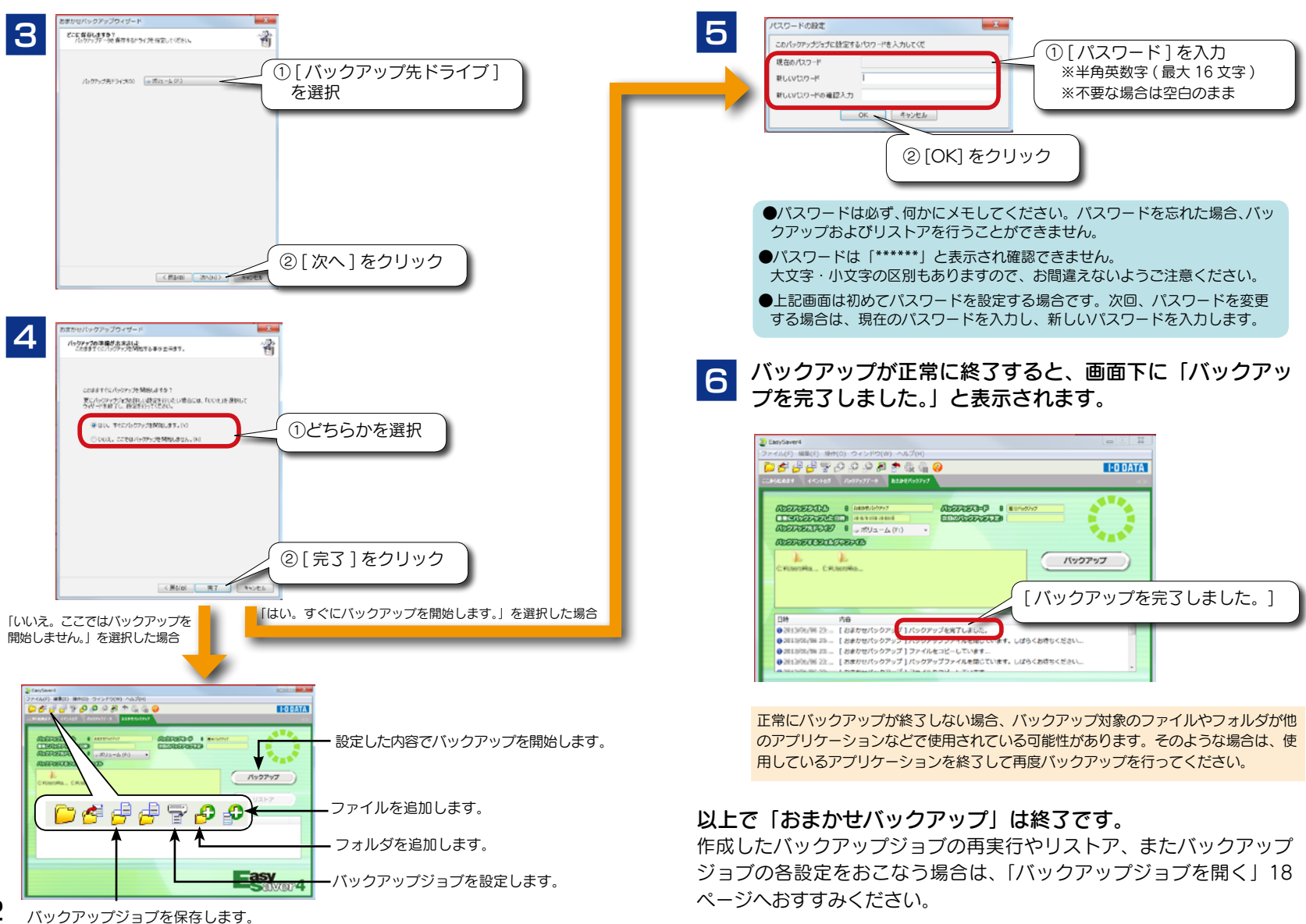

# バックアップジョブを作成する

おまかせバックアップでバックアップできないデータを保存する場合はバック アップジョブを新規で作成します。

あらかじめ、バックアップしたいファイル、データがどこにあるかをアプリケーション等の取扱説明書でご確認ください。

●弊社では、アプリケーション等のバックアップしたいファイル、データの場所については、お答えできません。また、OSやアプリケーション自体のバックアップ(コピー)はおこなえません。

●ネットワークドライブをバックアップ元にする場合は、安定して接続されていることを確認してください。

EasySaver4 を起動し、[ウィザード起動] をクリックし ます。

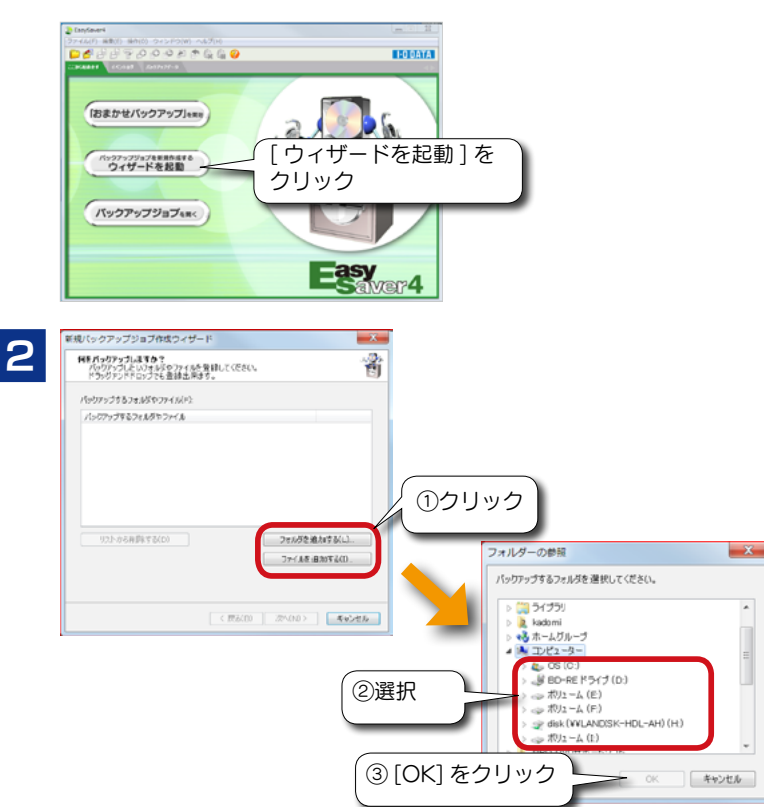

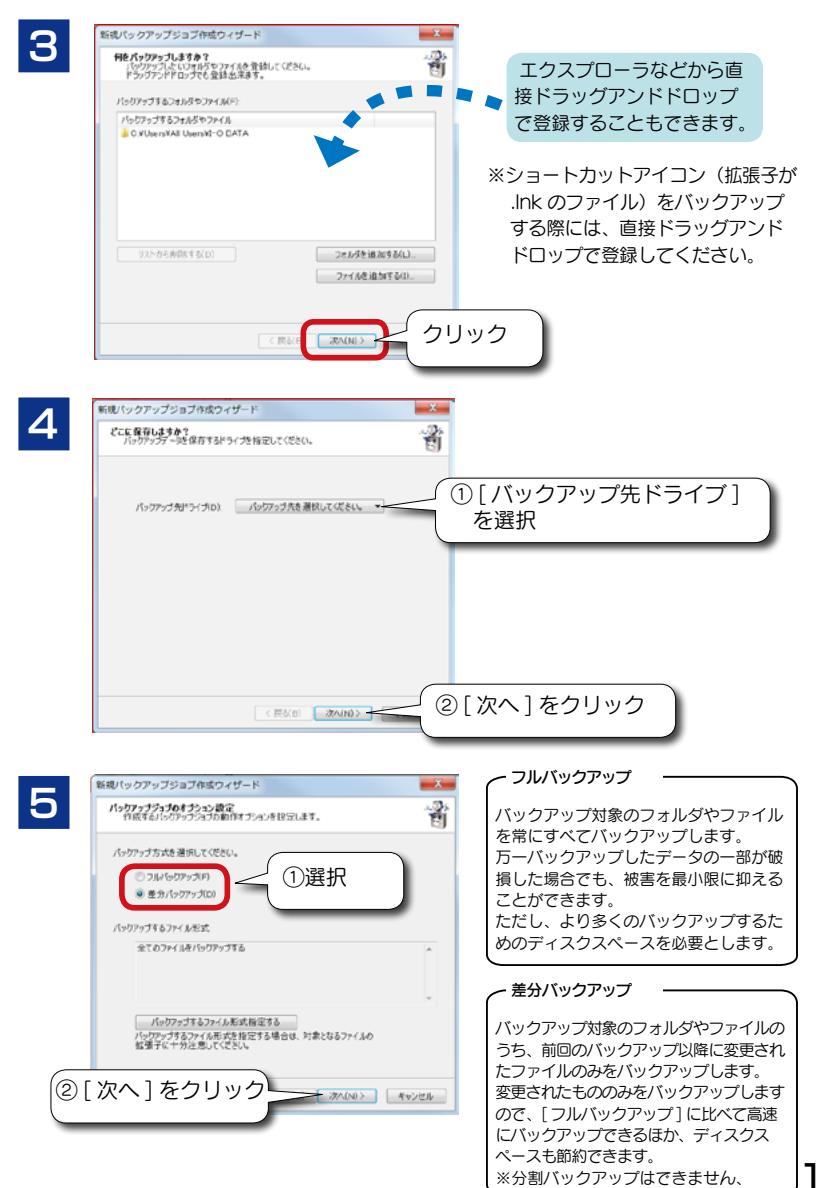

### バックアップジョブを作成する(つづき)

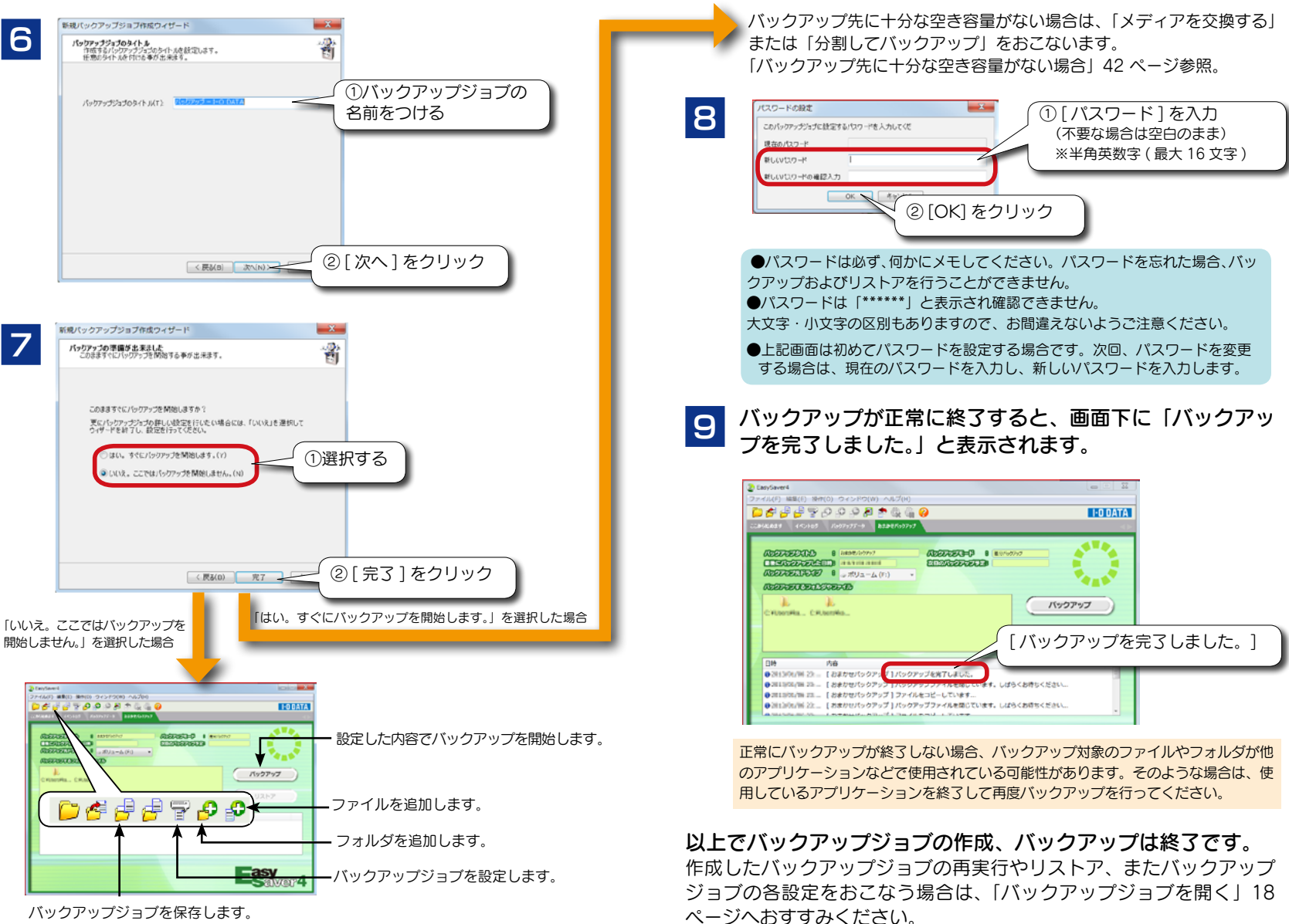

# バックアップジョブを開く

バックアップを一度でも完了していれば、バックアップジョブが作成されます。 EasySaver 起動画面の [バックアップジョブを開く] では、作成したバックアッ プジョブの再実行や、リストア、また、作成したバックアップジョブの設定の変 更ができます。

作成したパックアップジョブにフォルダやファイルの追加はおこなえません。新たにバック アップジョブを作成する必要があります。

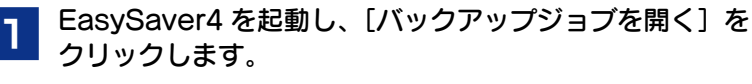

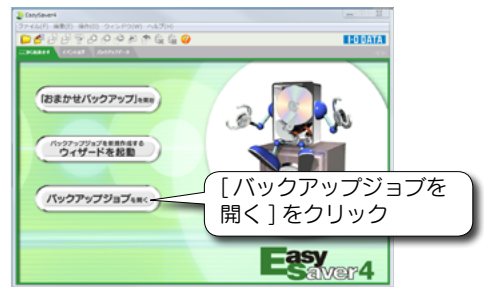

| ョノを休住し<br>する |
|--------------|
|              |
|              |
| ップジョブを       |
|              |
| Y            |

多数のファイルがバックアップされたバックアップジョブを開く場合は、時間がかかります。 また、その間パソコンが応答なしになる場合がありますが、そのまましばらくお待ちください。 (ファイル数にもよりますが、長い場合で 30 分近くかかる場合もあります。)  バックアップジョブにパスワードを設定していた場合は、 以下の画面が表示されます。 設定したパスワードを入力後、「OK」をクリックします。

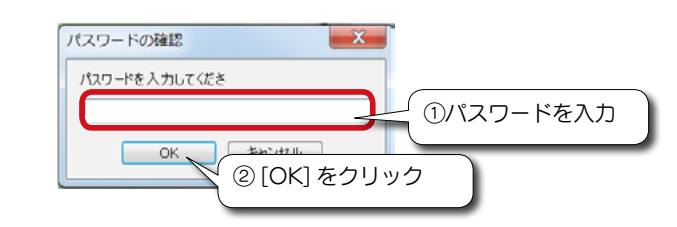

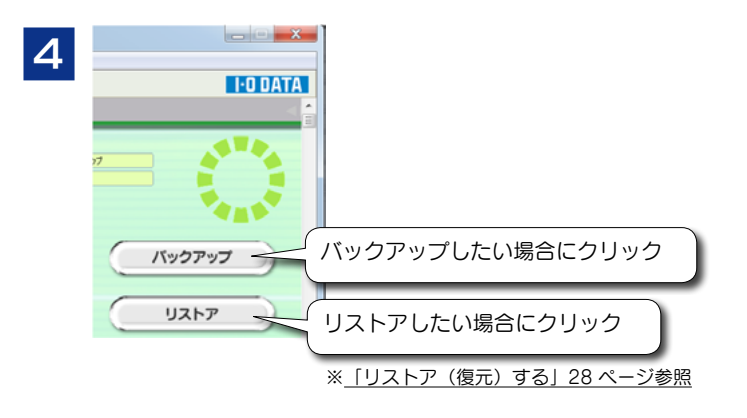

ログオンしたユーザーのフォルダおよびファイルが対象となります。

# バックアップジョブを変更する

バックアップジョブの設定を変更する場合は、ツールバーの F をクリックします。

※またはメニューの[編集]→[バックアップジョブのプロパティ]をクリックします。

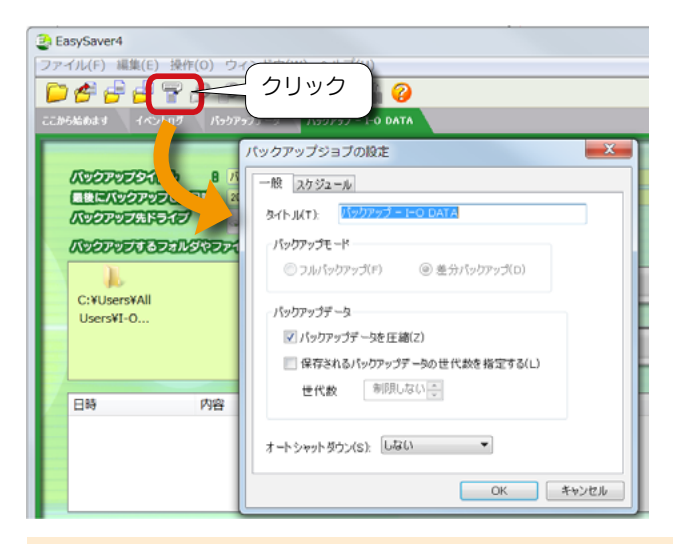

いったん作成したバックアップジョブにファイルやフォルダの追加をしたり、バックアップ モードを変更することはできません。このような追加変更が必要な場合は、新たにジョブを 作成する必要があります。

#### - バックアップモード

#### ■フルバックアップ

バックアップ対象のフォルダやファイルを、常にすべてバックアップします。 万一、バッ クアップしたデータの一部が破損した場合でも、 被害を最小限に抑える事ができますが、 より多くのディスクスペースを必要とします。

※容量が小さなメディア(MOや Zip等)に複数枚にわたってバックアップする場合(分割バックアップ)は、こちらを選択してください。

#### ■差分バックアップ

バックアップ対象のフォルダやファイルの内、前回のバックアップ以降に変更されたファ イルのみをバックアップします。変更されたもののみバックアップしますので、フルバッ クアップに比べて高速にバックアップできるほか、ディスクスペースも節約できます。 ※ただし容量が小さなメディア(MO や Zip 等)に複数枚にわたってバックアップする こと(分割バックアップ)はできません。

#### 🦟 バックアップデータ

■バックアップデータを圧縮

チェックすると、バックアップデータを圧縮して保存します。バックアップデータのサイズを縮小し、ディスクスペースを有効に活用する事ができます。
※ バックアップデータを圧縮する時間がかかるため、バックアップ時間が若干遅くなります。
※ バックアップするデータによってはあまり効果が期待できない場合があります。
■保存されるバックアップデータの世代数を指定する
チェックすると、保存されるバックアップデータの世代数を指定できます。
(下記【フルバックアップデータの世代数について】を参照)
バックアップデータのサイズを縮小し、ディスクスペースを有効に活用する事ができます。
フルバックアップ/差分バックアップの両方に対応しています。

#### - オートシャットダウン -

バックアップを完了した後、自動的にパソコンを終了(シャットダウン)します。 スケジュールを設定してあるバックアップジョブでも、オートシャットダウンを設定する とバックアップ後、自動的にパソコンを終了(シャットダウン)します。 指定できるシャットダウンの種類には、「しない」「シャットダウン」「スタンバイ」「休止状態」 の4つがあります。

#### ●[フルバックアップデータ]の[世代数]について

[フルバックアップ]時には、指定された世代数以前のバックアップデータを削除します。 [差分バックアップ]時には、指定された世代数以前のデータを結合して一つのデータにま とめます。ただし、世代数「1」を指定した場合は、毎回以前のデータを削除します。 また、多数のファイルがバックアップされている場合は、時間がかかります。また、その 間パソコンが応答なしになる場合がありますが、そのまましばらくお待ちください。 例えば、世代数「3」を設定している場合、3回目のバックアップまでは通常通りの動作をし、 4回目のバックアップを行う際に、第1世代と第2世代のバックアップデータを結合した 上でそれを第2世代とし、1世代分の空きを作り(第1世代は削除されます)、4回目のバッ クアップを行います。

| 【3 🗆 🗏 】 | 【4 🗆 🗏 】 | 【5 🗆 🗏 】 |
|----------|----------|----------|
| 第1世代     | 第2世代     | 第3世代     |
| 第2世代→    | 第3世代→    | 第4世代     |
| 第3世代     | 第4世代     | 第5世代     |

#### ■スケジュールバックアップをする ●スケジュールバックアップの「一定間隔(分)」について バックアップの作業が終了してからの時間です。例えば、「一定間隔(分)」に 120 分を設定し、バックアップ作業に 10 分要した場合、バックアップが終 バックアップジョブの設定 X ろした時間から120分後(前回のバックアップ開始から130分後)に再度バッ 「スケジュール」タブをクリック - 般 スケジュール クアップを開始します。「一定間隔(分)」間隔でバックアップが開始されるバッ クアップ設定ではありません。 - スケジュールバックアップ ●スケジュール(自動)バックアップの設定をおこなうと、常駐します。 しない(N) また、スケジュール(自動)バックアップの設定時、タスクトレイにアイコン 0:00 ▲ 除外曜日指定 時刻 1 E 1 D(A) を表示させることができます。(タスクトレイのアイコン表示設定方法は、 (W) 毎週1回(W) 曜日 日曜日 👻 「EasySaver4のプロパティについて」46ページ参照。 1 🔄 日に実施 ●EasvSaver を終了させるには ○毎月1回(M) 毎月 「ファイル]メニュー→「EasvSaver4の終了]の順にクリックしてください。 1 🦳 分ごとに実施(I) 一定間隔(分)(c) 常時 (完全終て) ⑦ファイルが変更されたら実施(U) ※タイトルバーの ボタンでは、スケジュールバックアップを終了できません。 (画面は閉じますがスケジュールバックアップは終了されません。) スケジュー ルバックアップを含む全てのバックアップおよび EasySaver は、上記手順で のみ終了することができます。 スケジュールを設定しません。 しない このバックアップジョブを常に手動でバックアップする場合にはこ れを指定します。 毎日1回、指定された時間にバックアップを実施します。 1日1回 ●スケジュールの延期について 「時刻」でバックアップを実施する時刻を指定してください。 スケジュールで指定された時刻にバックアップを実施できなかった場合(パソコンに電源 また、「除外曜日指定」より指定した曜日のバックアップをおこな が入っていなかった、バックアップ先のドライブにメディアが入っていなかった、 わないように設定できます。 EasySaver を終了していた…等)、EasySaver は、そのスケジュールを一時延期し、バッ 毎週1回、指定された曜日/時間にバックアップを実施します。 クアップが可能になり次第そのバックアップを開始します。 毎週1回 また、スケジュールが延期されている状態で、さらにその次のスケジュールも実行できな 「曜日」でバックアップを実施する曜日を指定し、「時刻」でバック かった場合には、そのスケジュールはキャンセルされ、最初のスケジュールのみが待機し アップを実施する時刻を指定してください。 ます。 毎月1回 毎月1回、指定された日/時間にバックアップを実施します。 つまり、何度もスケジュールを実行できなかった場合でも、バックアップが可能になって 「毎月~日に実施」でバックアップを実施する日と時刻を指定して 実施されるバックアップは1回だけです。 ください。 一定間隔 パソコンが起動している間、指定された間隔でバックアップを実施 (分) します。 「常時~分ごとに実施」でバックアップを実施する間隔を分単位で 指定してください。(次ページ「一定間隔(分)について」参照) ファイルが「バックアップ対象のフォルダ/ファイルが変更された場合に、自動」 変更された的にバックアップを実施します。 ら実施 (自動バックアップ機能)

# バックアップ対象の設定を変更する

バックアップ対象とするファイルの拡張子によってバックアップするファイルを 選別することもできます。

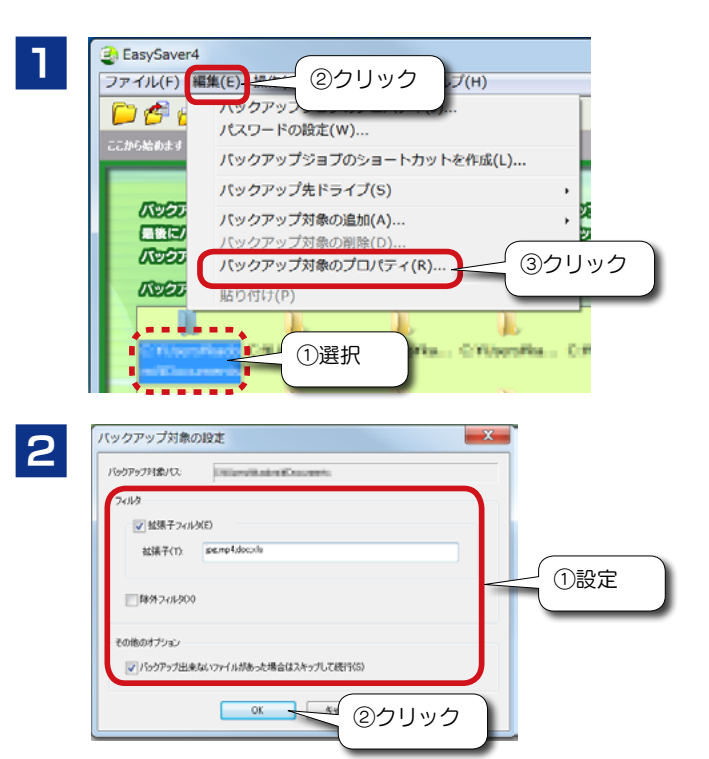

■拡張子フィルタ

選別する拡張子を入力します。

複数の拡張子を指定したい場合には、「;」(セミコロン) で区切って入力してください。 (例) jpg:doc;mpg

#### ■除外フィルタ

「バックアップしたくない」ファイルを設定する場合にチェックします。 上記「拡張子」欄で指定された拡張子を持つファイル「以外」のファイルがバックアップさ れるようになります。 ■バックアップできないファイルがあった場合にはスキップして続行 チェックすると、バックアップ中に、バックアップできないファイルが見つかった場合でも、 エラー終了せずにそのファイルをスキップしてバックアップを続行するようになります。

#### ファイルをバックアップできない状況には、以下のようなものがあります。

#### ・ファイルがロックされている

ー部のアプリケーションでは、使用中のファイルを他のアプリケーションから読み取られないようにロックする場合があり、そのようなファイルはバックアップする事ができません。

基本的には、全てのアプリケーションを終了してからバックアップを実行する事をお勧めしますが、常時起動しているアプリケーションが使用するファイルを含むフォルダを バックアップしたい場合などに、前ページ画面の[バックアップできないファイルがあった場合にはスキップして続行]のチェックボックスをチェックします。

#### ・ファイル/フォルダ名に特殊な文字が使用されている

ー部の特殊な文字をファイル名に使用しているとバックアップできない場合があります。 そのようなファイルも、前ページ画面の[バックアップ出来ないファイルがあった場合 にはスキップして続行]のチェックボックスをチェックしてスキップする事ができます。 ※スキップされたファイル名はイベントログに表示されます。ファイル名中の「?」で表 示されている部分が該当する文字です。

# バックアップスケジュールを確認・削除する

スケジュール設定されているバックアップのリストを表示し、確認、削除できます。

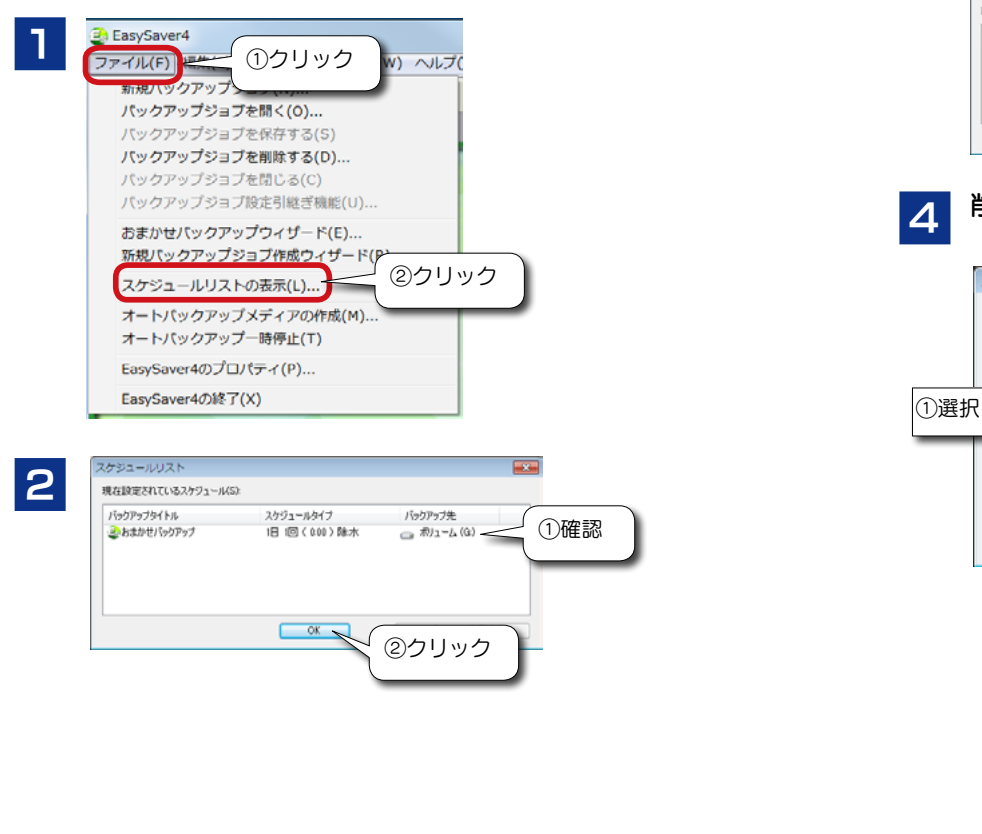

3 削除する場合は、バックアップジョブを選択して、[スケ ジュールの削除]をクリックします。

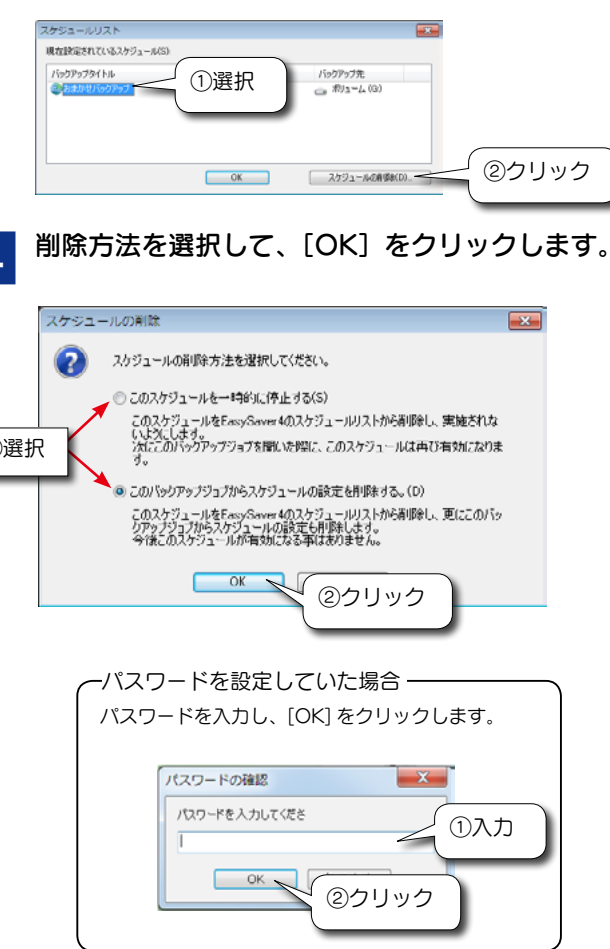

以上でスケジュールの確認・削除は終了です。

# リストア(復元)する

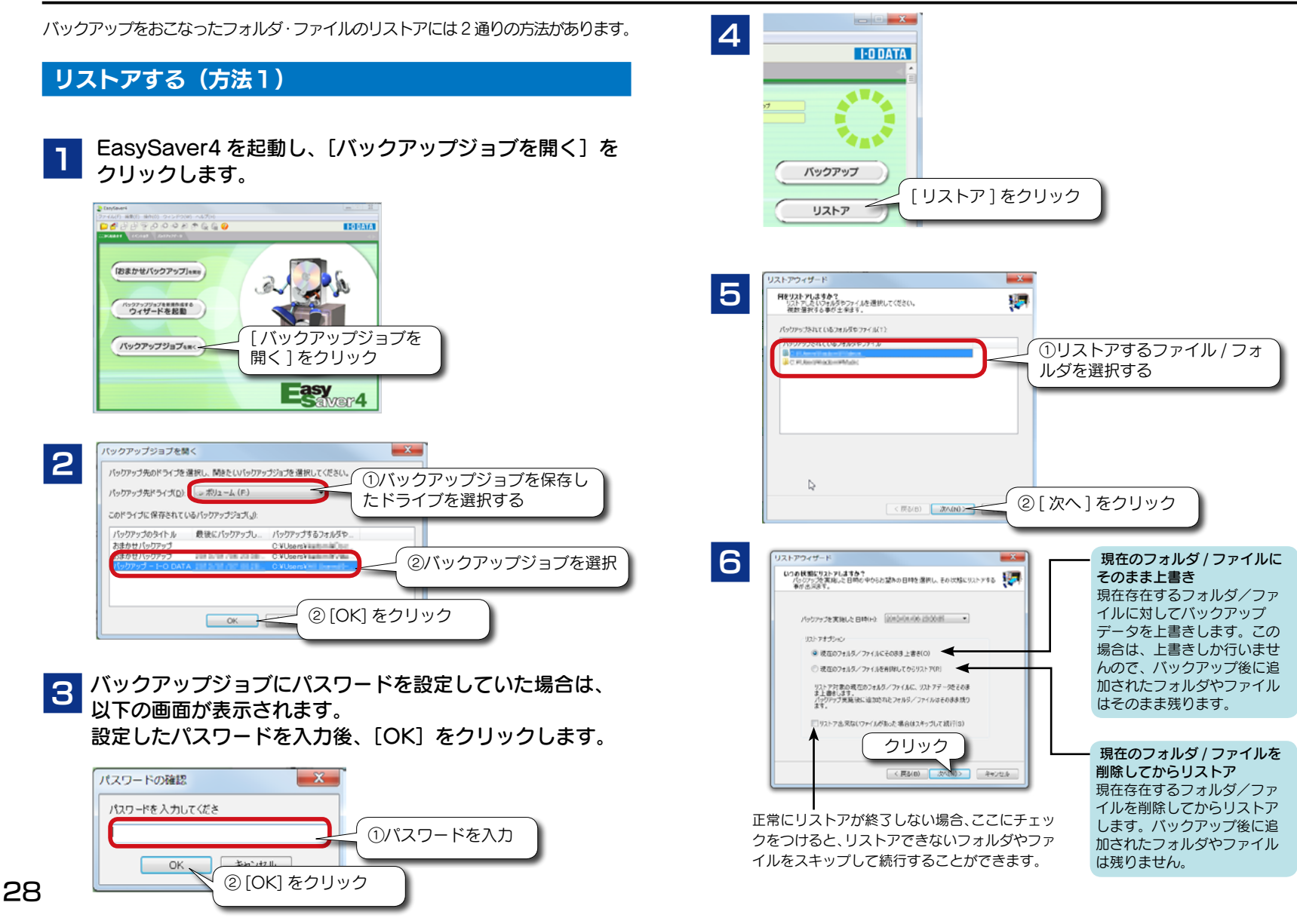

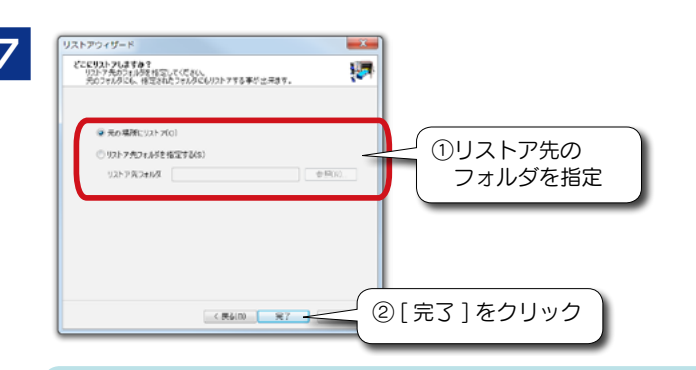

複数のフォルダ / ファイルを一度にリストアする場合は、[元の場所にリストア] のみ選択可能です。

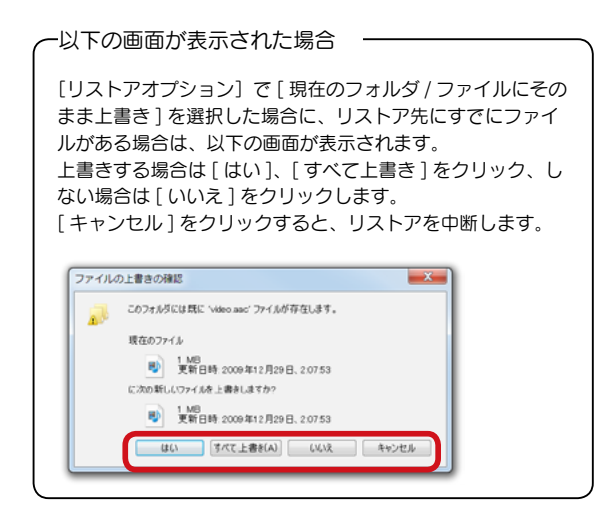

8 リストアが正常に終了すると、画面下に「リストアを完了 しました。」と表示されます。

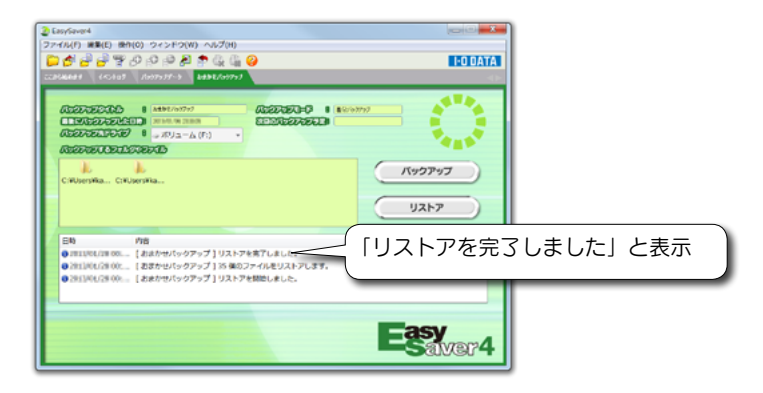

#### **正常にリストアが終了しなかった場合は?** 「困ったときには」の【リストアが正常に終了しない】を参照してください。

### 以上でリストアは終了です。

バックアップ時からパソコン環境やOS が変わった場合・・・

バックアップジョブが保存されているドライブが、バックアップした時と同じド ライブ文字(番号)であれば、リストアすることが可能です。 ただし、バックアップしたときと同じフォルダ構成でリストアするため、同じフォ ルダ名が存在しない場合は自動的に同じフォルダを作成し、リストアします。

# リストア(復元)する (つづき)

# リストアする (方法2)

[バックアップデータ]ウィンドウでリストアをおこないます。 フォルダやファイル単位でリストアすることができます。 バックアップジョブの内容を確認することもできます。

# ┃ バックアップジョブを選択します。

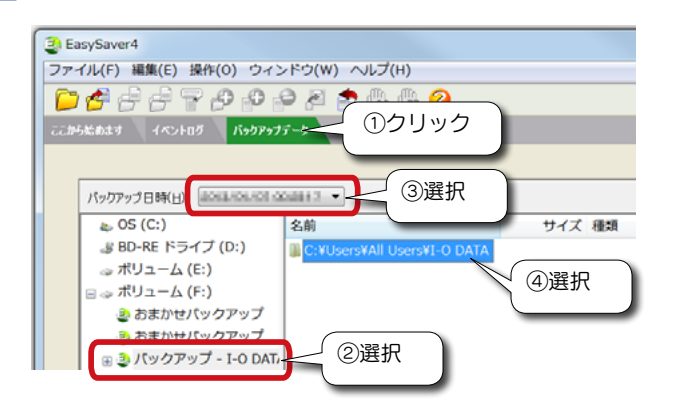

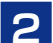

バックアップジョブにパスワードを設定していた場合は、 以下の画面が表示されます。

設定したパスワードを入力後、[OK]をクリックします。

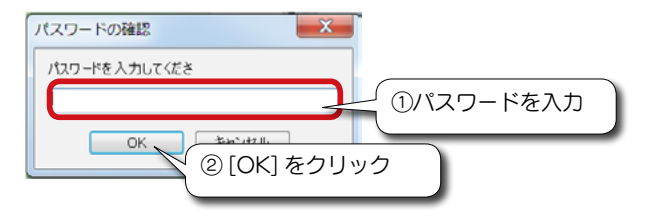

| 3    | 🛃 Ea      | isySaver4                    |                               |        |
|------|-----------|------------------------------|-------------------------------|--------|
|      | ファー       | イル(F) 編集(E) 操作(O) ウィン        | レドウ(W) ヘルプ(ビークトレーク            |        |
|      | $\square$ | 🚰 🚽 🖓 🖓 📣 📣                  | ◎ 🖌 🌨 クリック                    |        |
| - 11 | <b>m</b>  | いんしょう イベントログ パックアップ          | 7-9                           | _      |
|      |           |                              |                               |        |
|      | ,         |                              |                               |        |
|      |           | パックアップ日時(日): 副の目れのにの目の       | culles 3 -                    |        |
|      |           | 👟 OS (C:)                    | 名前                            | サイズ 種類 |
|      |           |                              | 🖟 C:¥Users¥All Users¥I-O DATA |        |
|      |           | 🚕 ボリューム (E:)                 |                               |        |
|      |           | $\Box = \pi I I I = - h (E)$ |                               |        |

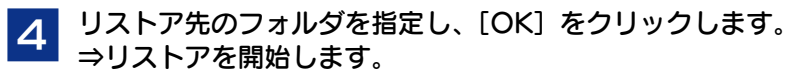

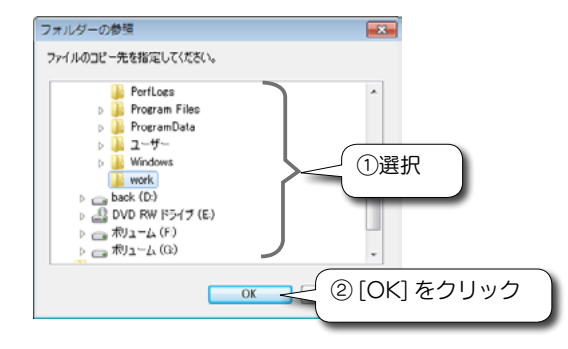

#### CarySoveri ファイル(F) 構築(E) 塗作(0) ウインドウ(W) ヘルラブ(H) D から C からた たます Ac>トログ If ア の D から D から

以上でリストアは終了です。

バックアップ時からパソコン環境やOSが変わった場合・・・ バックアップジョブが保存されているドライブが、バックアップした時と同じド ライブ文字(番号)であれば、リストアすることが可能です。

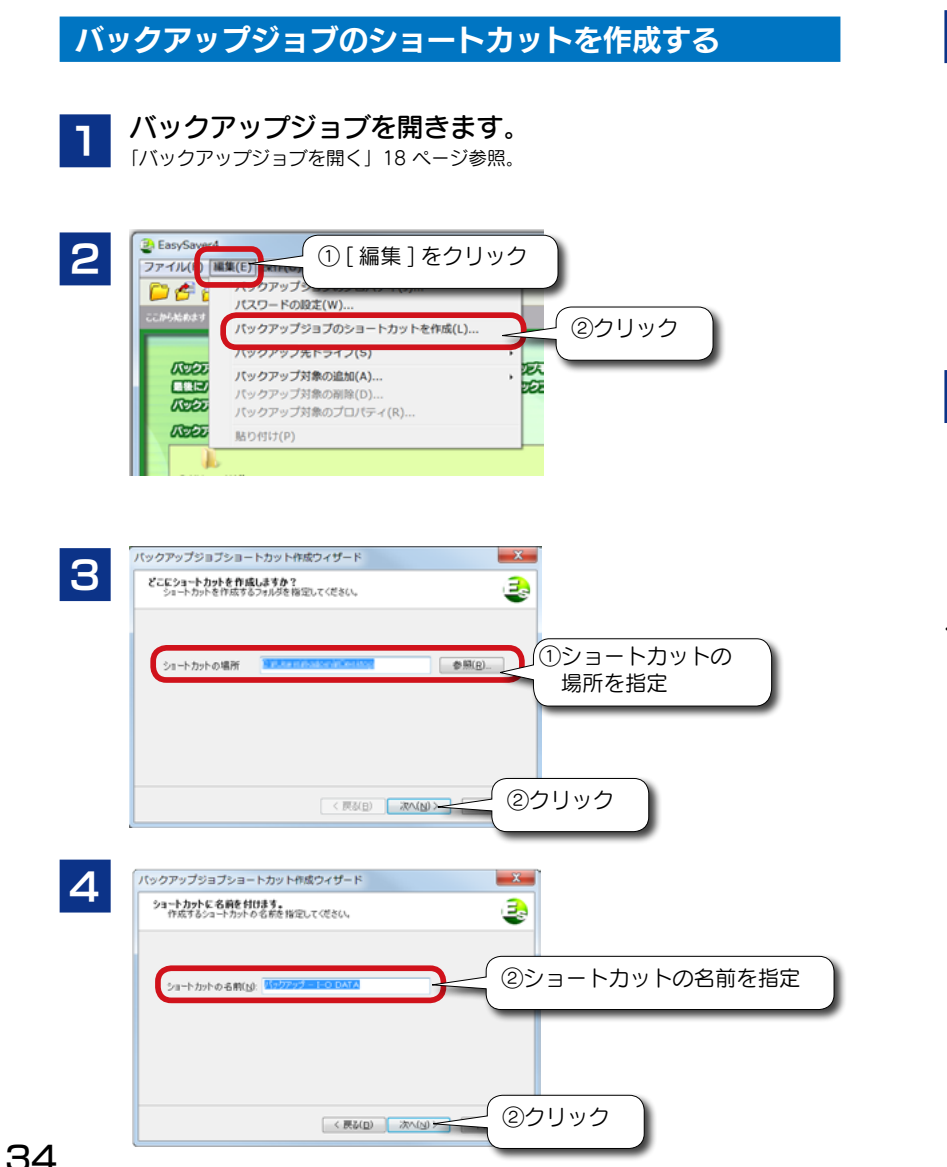

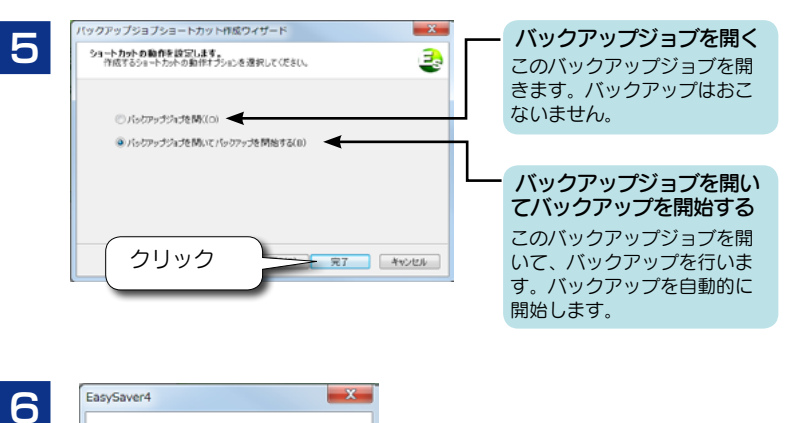

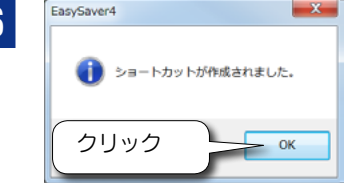

以下のようなアイコンが作成されます。

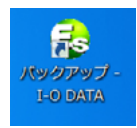

### 便利な使い方(つづき)

バックアップ終了後自動でシャットダウンする

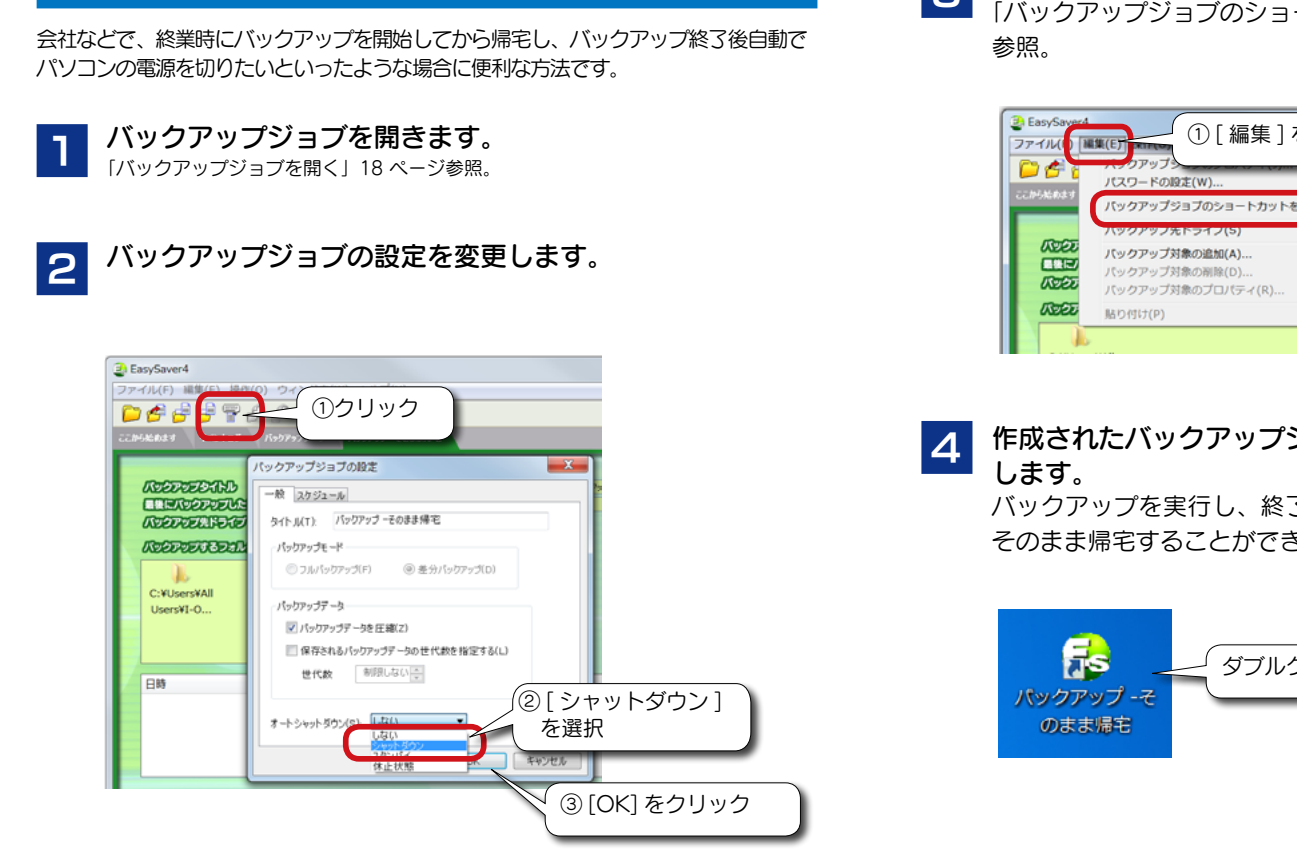

ショートカットアイコンを作成します。 3 「バックアップジョブのショートカットを作成する」34 ページ

> ① [編集]をクリック ②クリック バックアップジョブのショートカットを作成(L)... 反応

作成されたバックアップジョブアイコンをダブルクリック

バックアップを実行し、終了後自動的にシャットダウンするので そのまま帰宅することができます。

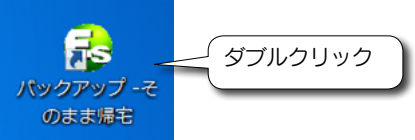

# オートバックアップメディアを作成する

※この機能は、EasySaver4 Pro では使用できません。

リムーバブルメディアをオートバックアップメディアとして作成すれば、メディ アをドライブにセットするだけで、自動でバックアップを行うことができます。

※オートバックアップメディアでは スケジュールの設定はおこなえません。

#### 一 対応メディア

#### DVD-RAM、MO、

パケットライトソフトでフォーマットされた CD-R/RW、DVD  $\pm$  R/RW

- ※ Windows 8/7/Vista® で使用する場合、パケットライトソフトは無効にし、 Windows 8/7/Vista® 標準のパケットライト機能でフォーマットをおこなっ てください。
- ※ パケットライトソフトでフォーマットされたメディアを使用する場合には、 別途パケットライトソフトが必要になります。(弊社では(株) B.H.A. 社製 B's CLiP を使用して動作を確認しております。)
- ※ USB メモリー、メモリーカード、iVDR 、フロッピーディスク、はお使い いただけません。
- ※容量が小さなメディア (MO や Zip 等) に複数枚にわたってバックアップ (分 割バックアップ) することはできません。
- ※ DVD/CD メディアで作成したオートバックアップメディアは、コンピュー ターの管理者のアカウント(Administrator 権限)でのみ使用することがで きます。

### オートバックメディアを作成する

 オートバックアップメディアとして作成するメディアをド ライブにセットします。

※メディアはフォーマットしてください。(以降は CD/DVD の例です。)

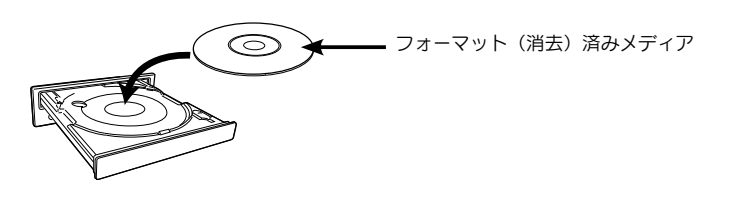

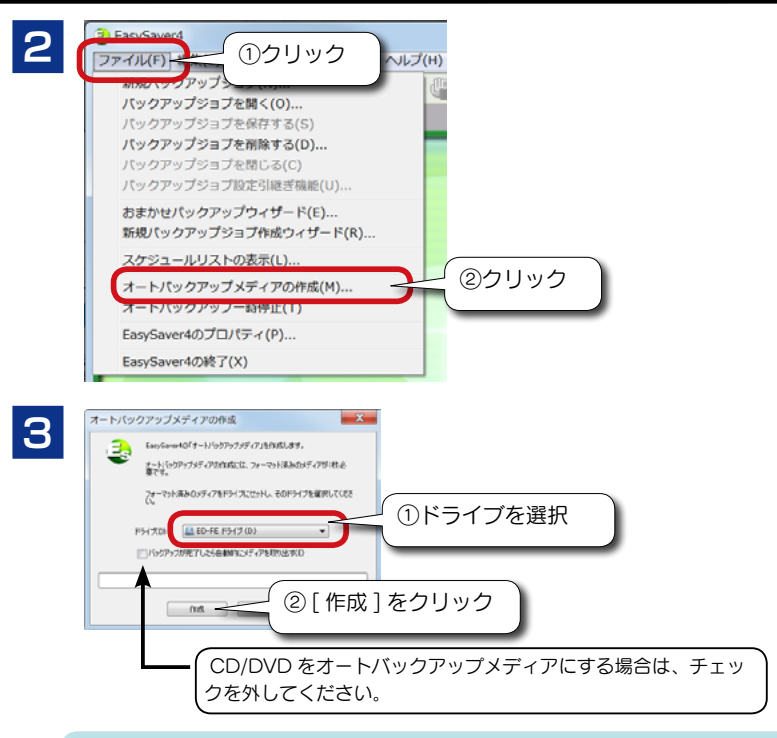

Windows XP/2000 で MO、DVD-RAM などのリムーバブルメディアを自動的に イジェクトするには、通常、管理者 (Administrator) 権限が必要です。 [リムーバブルメディア フォーマット / イジェクト権限変更ツール] を使い設定すれ ば、すべてのユーザーでイジェクトできるようになります。 (【リムーバブルメディア フォーマット / イジェクト権限変更ツール】66 ページ参照)

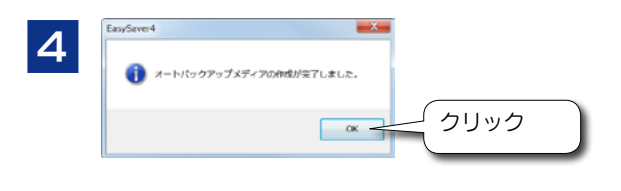

 $\odot$ 

5

オートバックアップメディアが作成 されました。 メディアを取り出します。

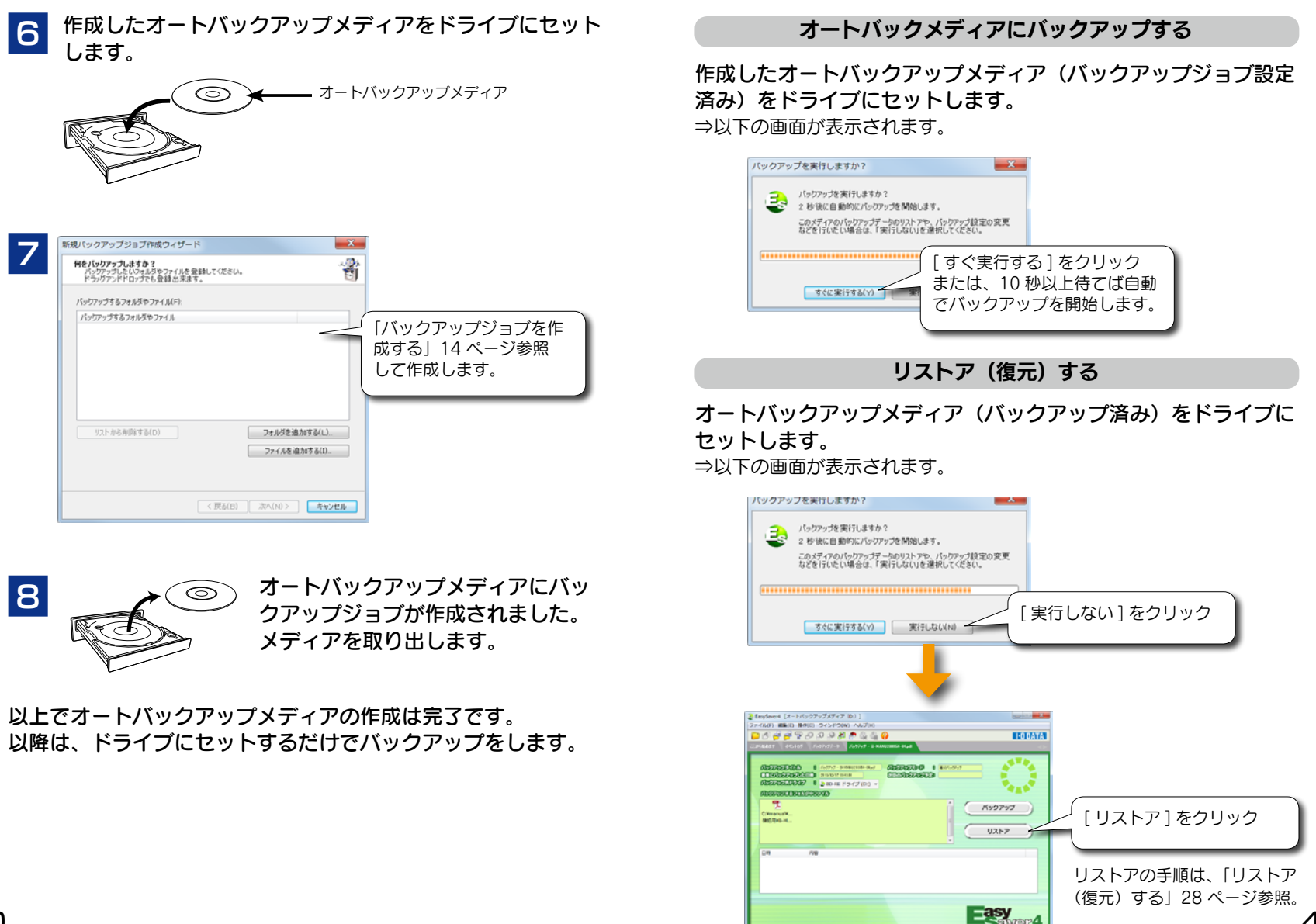

# バックアップ先に十分な空き容量がない場合

バックアップ先に十分な空き容量がない場合は、分割してバックアップをおこな パスワードの設定 X 2 ①[パスワード]を入力 います。 na statement in a statement of the later of the statement of the statement (不要な場合は空白のまま) 現在のパスワード ※「差分バックアップ」の設定にしている場合、分割バックアップはおこなえません。 ※半角英数字(最大 16 文字) 新しいなワード ※バックアップ先が、DVD-RAM、DVD-RW、CD-RW、MOなどの書き換え可能リムーバ 新しいセワードの確認入力 ブルディスクのみ分割バックアップをおこなえます。 ②[OK]をクリック バックアップ先に十分な空き容量がない場合以下の画面が表示され ます。 ●パスワードは必ず、何かにメモしてください。パスワードを忘れた場合、バッ EasySaver4 クアップおよびリストアを行うことができません。 ● パスワードは「\*\*\*\*\*\*」と表示され確認できません。 ドライブFには、バックアップデータを保存するための十分な空き容量がありません。 大文字・小文字の区別もありますので、お間違えないようご注意ください。 バックアップの途中でディスクを交換し、分割して保存する事も出来 ● 上記画面は初めてパスワードを設定する場合です。次回、パスワードを変更 ますが、ここで十分な空き容量のあるディスクに空換する事も出来ま する場合は、現在のパスワードを入力し、新しいパスワードを入力します。 τ. ディスクを交換しますか? 3 バックアップが正常に終了すると、画面下に「バックアッ 「はい」は、ここで十分な空き容量のあるディスクに交換してから続 行します。 プを完了しました。| と表示されます。 「いいえ」は、現在のディスクのまま続行し、ディスクが一杯になっ たら交換します。 「キャンセル」は、バックアップを中止します。 S Fandaverd ル(F) 編集(F) 操作(0) ウィンドウ [いいえ]をクリック [はい]をクリック D 🗲 🚽 🚽 P P P P P P 🖉 🖉 🙆 🥹 I-D DATA (\$U\(Y) いいえ(N) (5)105 (1+07+27-9 B224(F107) ADDITION B BONDARD APPERENTS & MORING ELECTROPIC ADDITIONED 8 MULT-4 (F:) 4.5 (REFERENCED STREET) バックアップ 途中で以下の画面が表示されます。 Albertika C-R berrike ディスクを交換してください 「バックアップを完了しました。] ドライブ F: のディスクを交換してください。 バックアップを ●3813/08/08 28 - [おまかせパックアップ|]パックアップを発行しまし 続行します 2013/06/00 23 - 「おまかせパックアッコ LHACKBERCHALL 必要な空を空母: 180 161 402 バイト ● 2011000/06 22... [おまかせパックアップ]ファイルをコピーしています. ●20112002/0622:...[おまかセパックアップ]パックアップファイルを聞じています。しばらくお待ちください。 手順2へ 現在の空参容量: 01.051.648 パイト [OK]をクリック +0 正常にバックアップが終了しない場合、バックアップ対象のファイルやフォルダが他 のアプリケーションなどで使用されている可能性があります。そのような場合は、使 用しているアプリケーションを終了して再度バックアップを行ってください。 すべてのバックアップが終了すると 以上でバックアップジョブの作成、バックアップは終了です。 以下の画面が表示されます。 作成したバックアップジョブの再実行やリストア、またバックアップ ディスクを交換してください ジョブの各設定をおこなう場合は、「バックアップジョブを開く」18 ドライブ F: のディスクを最初のパックアップディスクに交換してください。 1枚目のメディアに交換 キャンセル ページへお進みください。 手順2へ

# バックアップジョブ設定引き継ぎ機能

保存されているバックアップジョブの設定内容を他のドライブに引き継ぐことが できます。

※バックアップ先に空き容量がなくなり、バックアップ先を変更したい場合など に便利な機能です。

1 他のドライブに設定を引き継ぎたいバックアップジョブを 開きます。

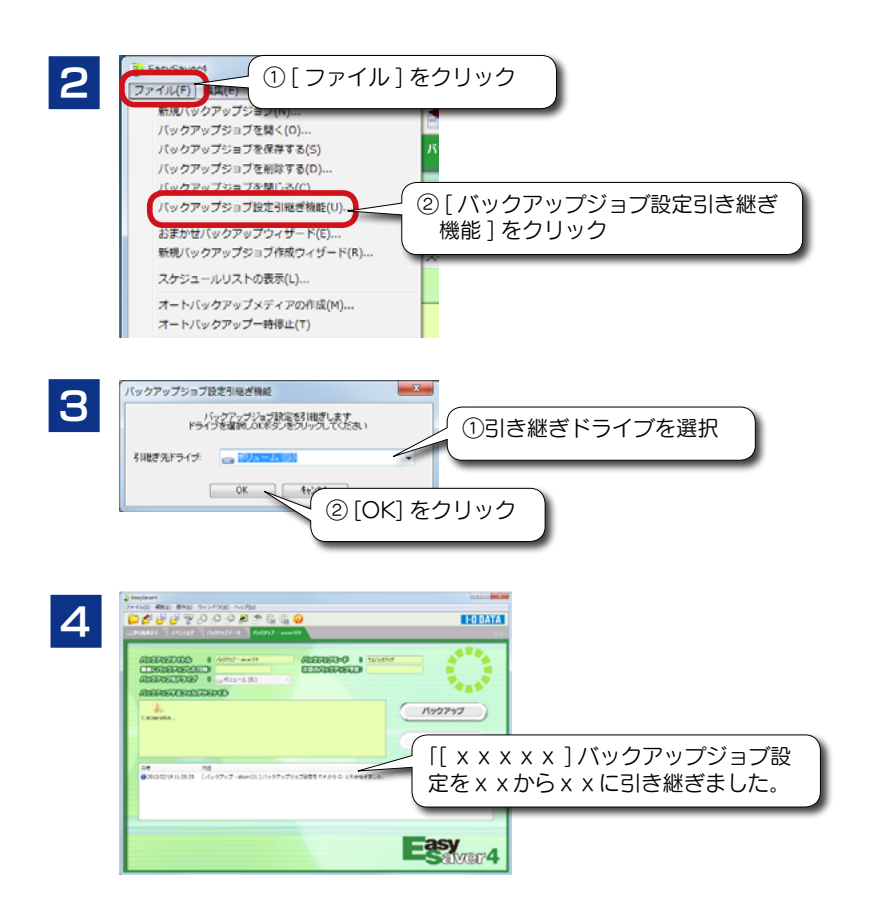

# <u>バックアップジョブを削除する</u>

バックアップジョブを削除すると元に戻りません。 十分確認してから削除してください。

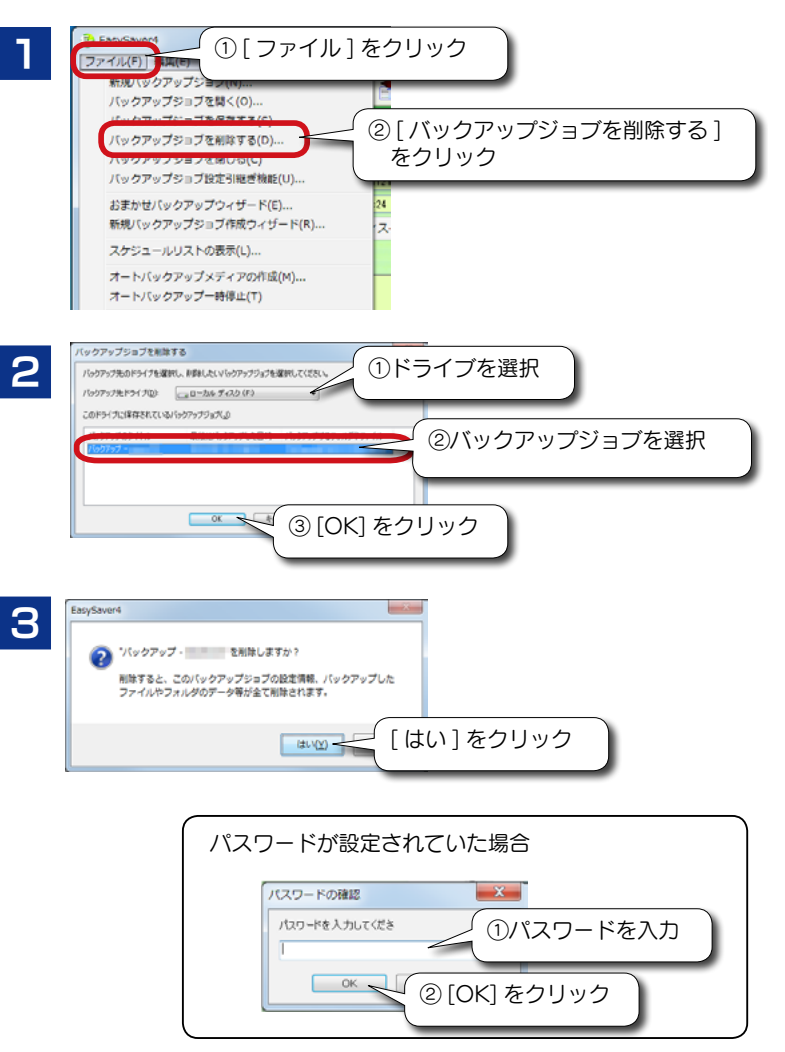

# EasySaver4のプロパティについて

「EasySaver4のプロパティ」画面では、タスクトレイにアイコンを表示する設定や、イベントログの設定、バックアップ結果のメール送信設定をおこなうことができます。

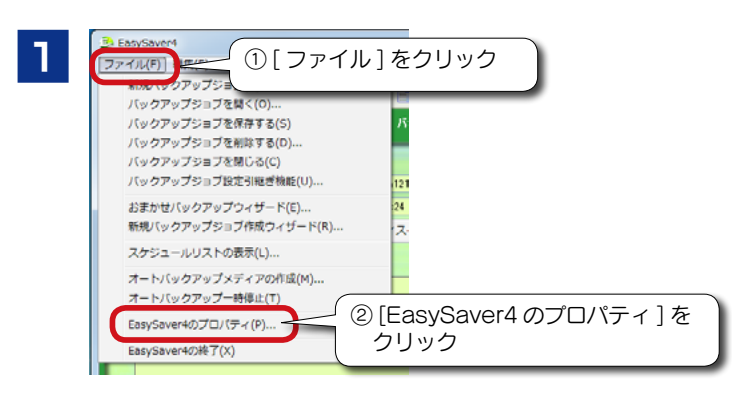

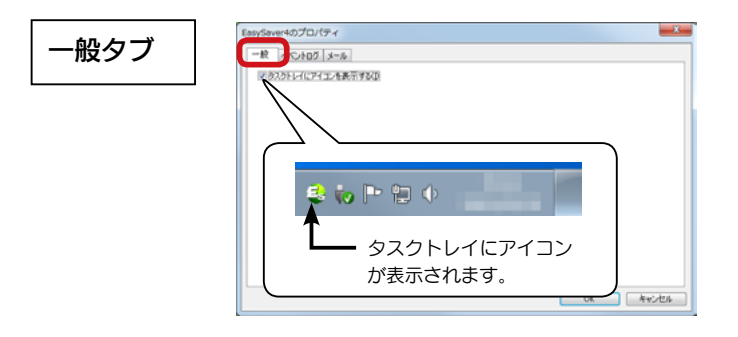

●スケジュールバックアップ・自動バックアップを設定していない場合には、 上記の設定をおこなってもアイコンは表示されません。

(スケジュールバックアップ・自動バックアップについては、「■スケジュール バックアップをする」22ページ参照。

●タスクトレイにアイコンを表示する / しないの設定に関わらず、スケジュー ルバックアップ・自動バックアップの設定を行うと、EasySaver は常駐しま す。

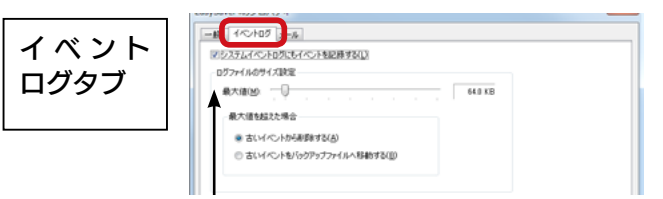

Windows のアプリケーションイベントログにもイベントを記録します。 ※ この機能は、Windows 8/7/Vista の管理者 (Administrator) および標準ユーザー、 Windows XP/2000 の管理者 (Administrator) 権限でのみご使用になれます。

### ■イベントログの確認方法(1)

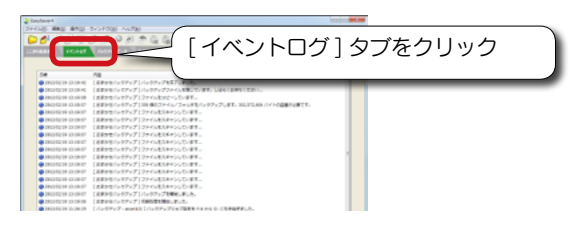

### ■イベントログの確認方法(2)

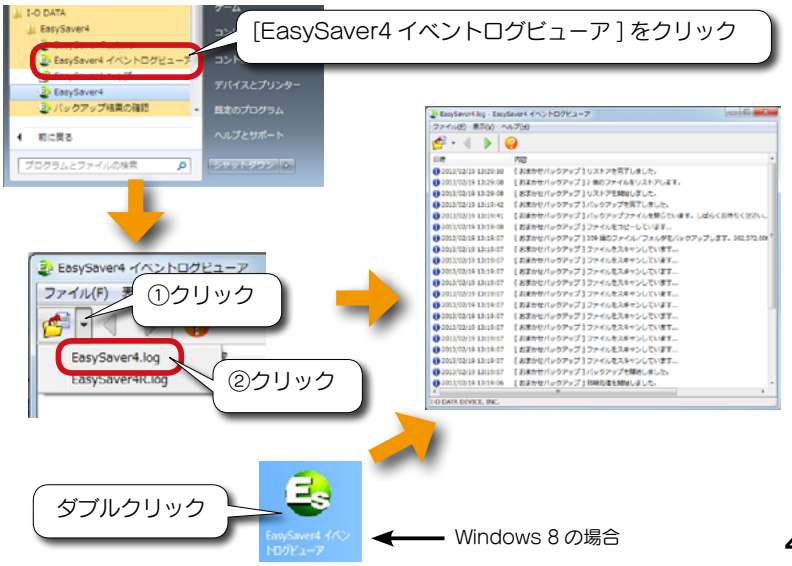

| メールタブ | EasySaver4のプロパティ                                                                                                    | X                                                                 |
|-------|----------------------------------------------------------------------------------------------------|-------------------------------------------------------------------|
|       | <ul> <li>▼ パッグアップ総集をメールと送信する(L)</li> <li>SMTPサーパー(S):</li> <li>送信元アドレス</li> <li>送信元アドレス</li> <li>POP before SMTPを使用する(U)</li> <li>POP3サーパー(V):</li> <li>POP3プカウント</li> <li>POP3プカウント</li> <li>POP3プカウント</li> <li>POP3プカウント</li> <li>POP3ポート</li> <li>110</li> <li>POP3未記得も時間</li> <li>3000 ms</li> </ul> | メール送信の条件<br>② 正葉除了(よ時(c)<br>② 先校に5時(1)<br>③ 中止した時(8)<br>テストメール)送信 |
|       |                                                                                                    | OK キャンセル                                                          |

#### ※ EasySaver4 Pro のみの機能です。

| マットローク | EasySaver4のプロパティ            |
|--------|-----------------------------|
| イットワーク | 一般 イベントログ メール ネットワーク        |
| タブ     | 設定ファイルの多照先(). 23 参照(B)      |
|        | パックアップデータ#記述#UBRモード         |
|        | ④ 和認無し(最高通)(E)              |
|        | ◎ 低速(凹)                     |
|        | ◎ 乗低速(1)                    |
|        | ネットワーク上での同時バックアップ数制度        |
|        | 同時に興行可能なパックアップ数(P) 5        |
|        | 図 実行可能になるまで特徴する(B)          |
|        | タイムアウト時間2000 5 😓 分          |
|        |                             |
|        | //ック//ッフ元ドライブ(1): (指定しぶね) ・ |
|        | OK キャンセル                    |

#### ■バックアップ結果をメールで送信する

バックアップ終了時に、バックアップ結果(イベントログ)をメー ルで送信します。

※お使いのプロバイダによっては正常にご利用いただけない場合があります。 あらかじめご了承ください。

#### ■メール送信の条件

どのような場合にメールを送信するかを指定します。 (複数指定する事ができます。)

#### ■テストメールの送信

クリックすると設定した宛て先にテストメールを送信します。

[ネットワーク] タブは「サービスモード」でのみ設定できます。 「サービスモード」はネットワーク管理者の方のみが使用するモードです。 詳しくはネットワーク管理者にご確認ください。

| 設定ファイル<br>の参照先  | 共通設定ファイルの場所を指定します。<br>※設定ファイルの参照先を変更するとサービスモードが利用でき<br>なくなります。その場合は、マスターパスワードの設定ユーティ<br>リティにてマスターパスワードの再設定が必要となります。<br>よって通常、変更する必要はありません。 |                                                             |
|-----------------|----------------------------------------------------------------------------------------------------|-------------------------------------------------------------|
| バックアップ<br>データ転送 | ネットワークドライブへのバックアップ時にデータの転送速度を制限する事により、ネットワークへの負荷を軽減します。<br>※ネットワークドライブをバックアップ先とするバックアップのみ対象となり、ローカルドライブへのバックアップは、常に最高速で実行されます。             |                                                             |
| 利限モート           | 制限無し(最高速)                                                                                                    | 転送速度は制限されません。                                               |
|                 | 低速                                                                                                    | <b>最高速の約 66% 程度の速度。</b><br>※データ転送の状況によっては更に遅くなる<br>場合があります。 |
|                 | 最低速                                                                                                    | 最高速の約 33% 程度の速度。<br>※データ転送の状況によっては更に遅くなる<br>場合があります。        |

| ネットワーク上         | ネットワーク上での数を任意の数に<br>負荷を軽減します<br>※ネットワークドラ<br>み対象となり、ロ<br>アップ数に含まれ | で同時に実行可能なバックアップジョブ<br>こ制限する事により、ネットワークへの<br>す。<br>ライブをバックアップ先とするバックアップの<br>コーカルドライブへのバックアップは、バック<br>れません。                                                                                        |
|-----------------|-------------------------------------------------------------------|----------------------------------------------------------------------------------------------------|
| での同時<br>バックアップ数 | 同時に実行可能な<br>バックアップ数                                               | 「1~30」の範囲で設定します。                                                                                                    |
| 制限              | 実行可能になる<br>まで待機する                                                 | 本機能により、バックアップの開始が抑<br>制された場合で、一定時間後、再度バッ<br>クアップを実行する場合にチェックしま<br>す。チェック後、下記の「タイムアウト<br>時間」を設定します。                                                                                               |
|                 | タイムアウト<br>時間                                                      | 本機能により、バックアップの開始が抑<br>制されてから、再度バックアップを実行<br>するまでの時間を設定します。上記「実<br>行可能になるまで待機する」にチェック<br>をつけた場合のみ有効です。<br>「1~480」(分)の範囲で設定します。<br>※上記「実行可能になるまで待機する」のチェッ<br>クが外れている場合は、「待機しない」モー<br>ドとなり、再実行しません。 |
| バックアップ先<br>ドライブ | バックアップ先ト<br>に固定する機能で<br>バックアップ先ト<br>管理をし易くしま<br>「C~Z」、または         | *ライブを任意のドライブ文字(番号)<br>です。各クライアント PC で指定可能な<br>*ライブ文字(番号)を統一する事で、<br>ます。<br>ま「指定しない」の範囲で設定します。                                                                                                    |

# 権限変更ツールについて

※ Windows XP/2000のみ (Windows 8/7/Vistaでは設定不要)

「オートバックアップメディア」機能では、バックアップ完了後にメディアを自動 的に取り出すように指定する事ができます。

但し、Windows XP/2000 では、コンピュータの管理者 (Administrator) 権限 以外でログオンしている場合には、リムーバブルメディアを自動的に取り出す事 ができません。この場合には、「リムーバブルメディア フォーマット / イジェク ト権限変更ツール」でメディア取り出しの為の設定を行ってください。

### 1 コンピュータの管理者(Administrator)アカウントでロ グオンします。

2 [スタート] → [(すべての) プログラム] → [I-O DATA]
 → [EasySaver4] → [リムーバブルメディア フォーマッ
 ト/イジェクト権限変更ツール]の順にクリックし開きます。

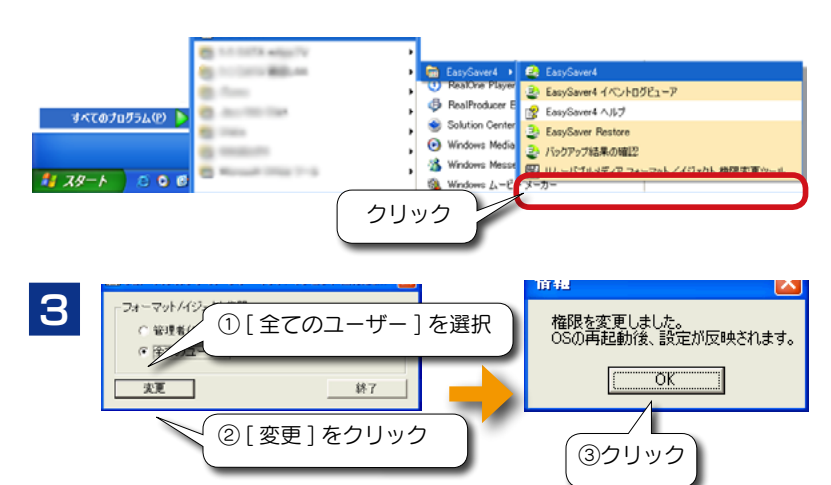

4

パソコンを再起動します。再起動後、設定が有効になります。

# EasySaver Restore について

他の弊社製 EasySaver (EasySaver や EasySaver LE 等) で作成されたバッ クアップジョブを開き、バックアップジョブの確認・リストアすることができます。

1

 $[スタ-ト] \rightarrow [(すべての) プログラム] \rightarrow [I-O DATA]$ → [EasySaver4] → [EasySaver Restore] の順にクリックし開きます。

Windows 8 の場合は、[EasySaver Restore] アイコンをダブルクリックします。

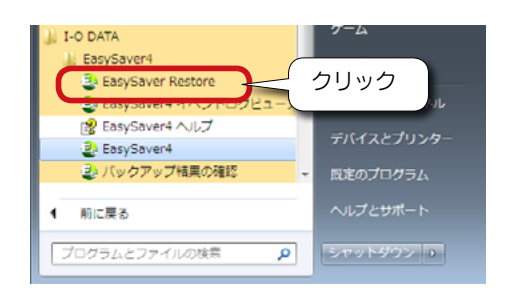

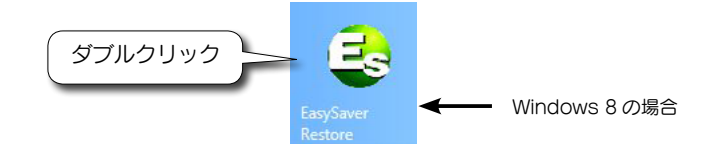

2

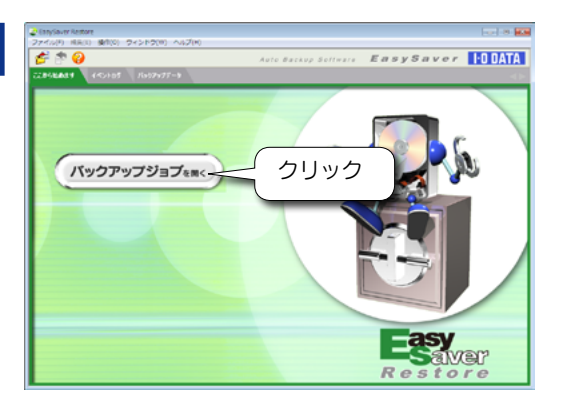

8
 8
 8
 8
 8
 9
 4
 7
 7
 8
 8
 8
 9
 8
 9
 8
 9
 8
 9
 8
 9
 9
 9
 9
 9
 9
 9
 9
 9
 9
 9
 9
 9
 9
 9
 9
 9
 9
 9
 9
 9
 9
 9
 9
 9
 9
 9
 9
 9
 9
 9
 9
 9
 9
 9
 9
 9
 9
 9
 9
 9
 9
 9
 9
 9
 9
 9
 9
 9
 9
 9
 9
 9
 9
 9
 9
 9
 9
 9
 9
 9
 9
 9
 9
 9
 9
 9
 9
 9
 9
 9
 9
 9
 9
 9
 9
 9
 9
 9
 9
 9
 9
 9
 9
 9
 9
 9
 9
 9
 9
 9
 9
 9
 9
 9
 9
 9
 9
 9
 9
 9
 9
 9
 9
 9
 9
 9
 9
 9
 9
 9
 9
 9
 9
 9
 9

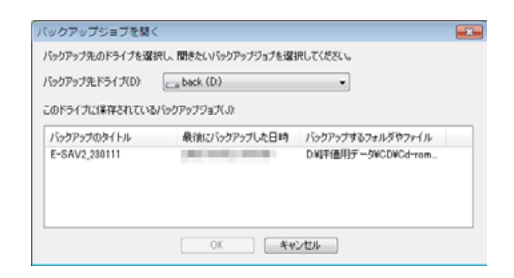

4 バックアップジョブにパスワードを設定していた場合は、以下の画面が表示されます。

設定したパスワードを入力後、[OK]をクリックします。

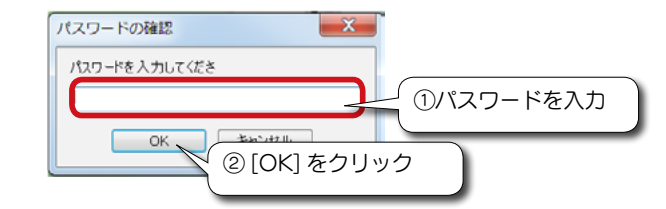

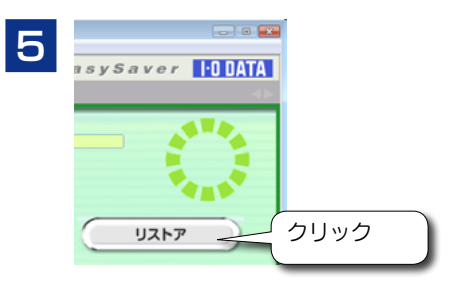

以上でリストアは完了です。

# バックアップ結果の確認について

前回のバックアップが正常に終了していない可能性がある場合、パソコン起動時、バックアップ結果の確認ウィンドウが自動的に表示される場合があります。 表示されているジョブは前回正常に終了しなかったジョブですので、再実行する ことをお勧めします。

また、以下の手順でもエラー情報を確認することができます。

[スタート] → [(すべての) プログラム] → [I-O DATA]

→ [EasySaver4] → [バックアップ結果の確認] の順にク リックし開きます。

Windows 8 の場合は、[EasySaver4 バックアップ結果の確認] アイコンをダブルクリックします。

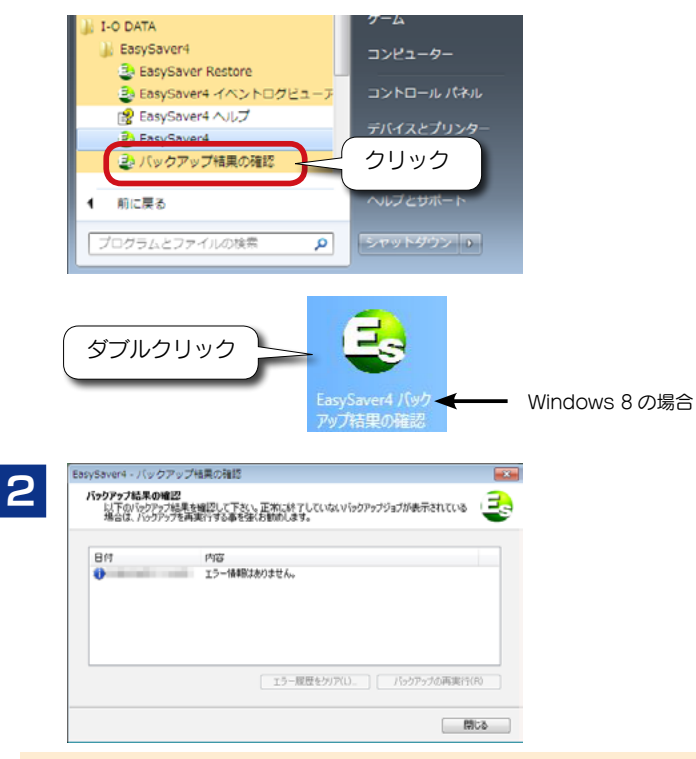

バックアップ結果を確認し、正常に終了していないバックアップジョブが 表示されている場合は、バックアップの再実行することをお勧めします。

54

# バックアップ中にスキップする設定

ファイルをバックアップできない状況には、以下のようなものがあります。 以下のような場合は、バックアップ中にスキップする設定をしてください。

- ●ファイルが使用中でバックアップできない 基本的には、全てのアプリケーションを終了してからバックアップを 実行してください。しかし、常時起動しているアプリケーションが使 用するファイルを含むフォルダをバックアップしたい場合などは、バッ クアップできません。
- ●ファイル・フォルダ名に特殊な文字が使用されている 一部の特殊な文字をファイル名に使用しているとバックアップできない場合があります。

※スキップされたファイル名はイベントログに表示されます。ファイ ル名中の「?」で表示されている部分が該当する文字です。

### バックアップが正常にできないバックアップジョブを開き ます。「バックアップジョブを開く」18 ページ参照。

正常にバックアップできることを確認してください。55

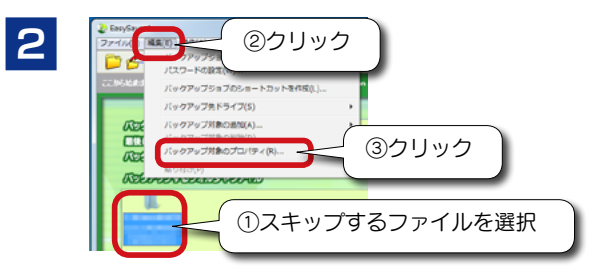

<u>にたまれる</u> ②クリック

3

バックアップ対象の設定

■ 拡張子2×04次回 転帰子(D) □

バックアップ

①チェック

OK -

▼ パックアップをまたいファイルだまった場合はスキー

7154

70100

コンピュータの管理者のアカウント(Administrator 権限)でログオンしてください。

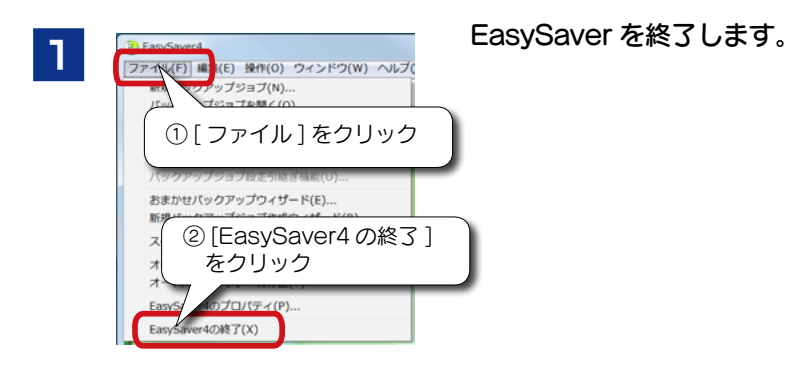

# 2

[コントロールパネル]をクリックします。

### Windows 8の場合

スタート画面上で右クリックし、右下に表示される[すべてのアプ リ]をクリック→[コントロールパネル]の順にクリックします。

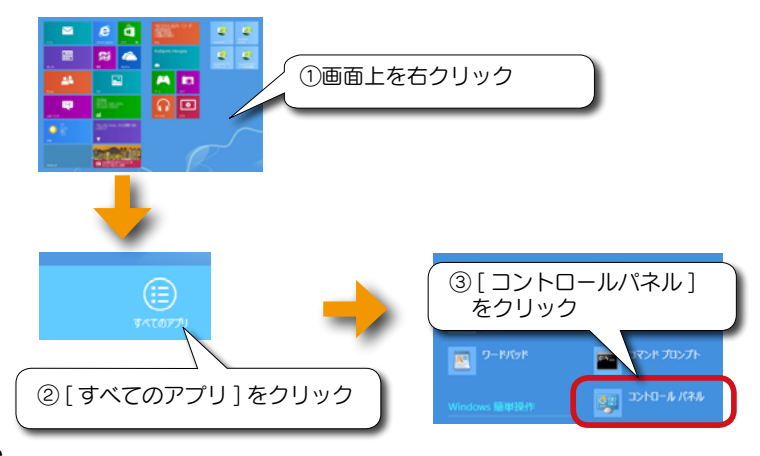

#### その他の Windows の場合

 $[スタート] \rightarrow ([設定] \rightarrow) [コントロールパネル] の順にクリック します。$ 

- 3 [プログラムのアンインストール]をクリックします。 ※以下の手順は、Windows 7 での例です。他の OS も同様にすす めてください。
- 4 [EasySaver4]をクリックし、[アンインストール]をクリッ クします。
- 5 [OK]→[完了]ボタンをクリックします。

# オンラインメンバーを表示する

※ EasySaver4 Pro のみの機能です。

EasySaver4 Pro をインストールしているメンバーの状態を画面で確認するこ とができます。

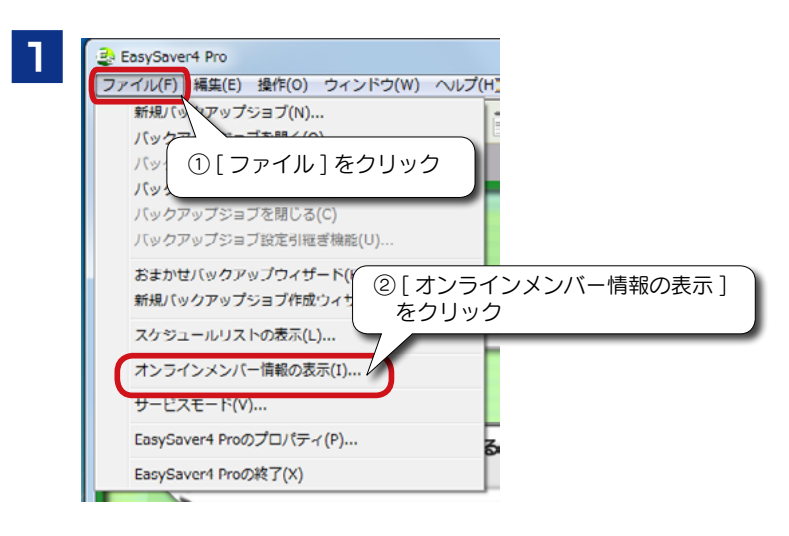

2 メンバーの [IP アドレス] と [ユーザー名] と 「状態」を 確認できます。

最新の情報に更新する場合は「更新]ボタンをクリックしてください。

| P Address | User                                              | State                                                                |
|-----------|---------------------------------------------------|----------------------------------------------------------------------|
| 35        | ¥¥PC3¥ユーザー1<br>¥¥PC1¥Administrator<br>¥¥PC2¥User1 | Idle or Local Backup<br>Idle or Local Backup<br>Idle or Local Backup |

# ツールバーについて

EasySaver を使用する際によく使われるコマンドがアイコンとして表示され ており、アイコンをクリックする事でそのコマンドを実行する事ができます。 現在使用できるアイコンはカラーで、使用できないアイコンはグレーで表示さ れます。

| Ē  | 新規バックアップジョブ         | 新規に空のバックアップジョブを作成します。                                             |
|----|---------------------|-------------------------------------------------------------------|
| 1  | バックアップジョブを開<br>く    | 既存のバックアップジョブを開きます。                                                |
| ß  | バックアップジョブを保<br>存する  | 現在表示されているバックアップジョブを保存<br>します。                                     |
| P  | バックアップジョブを<br>設定する  | 現在表示されているバックアップジョブの設定を<br>おこないます。                                 |
| F  | バックアップジョブのプ<br>ロパティ | 現在表示されているバックアップジョブの設定を<br>変更します。                                  |
| ß  | バックアップ対象フォル<br>ダの追加 | 現在表示されているバックアップジョブに、バッ<br>クアップ対象のフォルダを追加します。                      |
| P  | バックアップ対象ファイ<br>ルの追加 | 現在表示されているバックアップジョブに、バ<br>ックアップ対象のファイルを追加します。                      |
| 9  | バックアップ対象ファイ<br>ルの削除 | バックアップ対象リストで選択されているバッ<br>クアップ対象フォルダ/ファイルを、バックア<br>ップ対象リストから削除します。 |
| P  | バックアップ              | 現在表示されているバックアップジョブでバッ<br>クアップを開始します。                              |
|    | リストア                | 現在表示されているバックアップジョブでリス<br>トアを開始するためのリストアウィザードを表<br>示します。           |
| Щ. | 中止                  | 現在表示されているバックアップジョブで実行<br>中のバックアップ/リストアを中止します。                     |
| 4  | 一時停止 / 再開           | 現在表示されているバックアップジョブで実行<br>中のバックアップ/リストアを一時停止/再開<br>します。            |
| 2  | ヘルプ                 | EasySaverのヘルプウィンドウを表示します。                                         |

# 困ったときには

トラブルの状態をご覧ください。また 💫 ヘルプでも「よくある質問」や「エラーコードー覧」をご覧いただけます。

| 「サービ」<br>しました<br>EasySa | 「サービス通信コマンドの送信の為のパイプ接続に失敗<br>しました。EasySaver を終了します。」と表示され、<br>EasySaver が起動せずに終了してしまう。 |  |  |
|-------------------------|----------------------------------------------------------------------------------------|--|--|
| 対処 1                    | 再度 EasySaver を起動しなおしてください。                                                             |  |  |
| 対処2                     | Windows を再起動し、その後 EasySaver を起動しなお<br>してください。                                          |  |  |

| バックアッ | ップ時にエラーが発生する                                                                                                    |
|-------|----------------------------------------------------------------------------------------------------|
| 対処    | 他のアプリケーションなどが、バックアップ対象のファ<br>イルを使用している可能性があります。<br>バックアップ時は、バックアップ対象のファイルを使用<br>するアプリケーションを全て終了させてください。ファ<br>イルがロックされていたり、ファイル/フォルダに特殊な<br>文字が使用されている場合などには、バックアップする<br>ことができません。その場合、そういったファイル/フォ<br>ルダをスキップする事でバックアップする事ができます。<br>詳しくは、次ページ[バックアップ中にスキップする設定]<br>を参照してください。 |

| リストア | 寺にエラーが発生する                                                                                                    |
|------|----------------------------------------------------------------------------------------------------|
| 対処   | リストア先に同じ名前のファイルが存在する場合の上書<br>き確認画面で、[すべて上書き]を選択すると、「アクセ<br>スが拒否されました」というエラーが発生する場合があ<br>ります。<br>[すべて上書き]ボタンを使用せず、[はい]をクリック<br>して先へ進むようにしてください。 |

| バックア | ップモードを変更できない                           |
|------|----------------------------------------|
| 対処   | ー度バックアップを実施した後は、バックアップモード<br>は変更できません。 |

| 「ジョブファイルが見つかりません」のエラーが発生する |                                                                                                    |
|----------------------------|----------------------------------------------------------------------------------------------------|
| 対処                         | スケジュールが設定されているバックアップジョブをエ<br>クスプローラ等から削除してしまったり、ドライブやメ<br>ディアをフォーマットしてしまったためです。<br>[ファイル]→[スケジュールリストの表示]からバック<br>アップスケジュールを削除してください。<br>(「バックアップスケジュールを確認・削除する」26 ペー<br>ジ参照) |

| ジョブ名が設定されているバックアップジョブがジョブ名が<br>無題と表示される |                                                                          |
|-----------------------------------------|--------------------------------------------------------------------------|
| 対処                                      | バックアップファイルが壊れてしまったためです。<br>バックアップファイルが保存されているドライブに<br>チェックディスク等を行ってください。 |

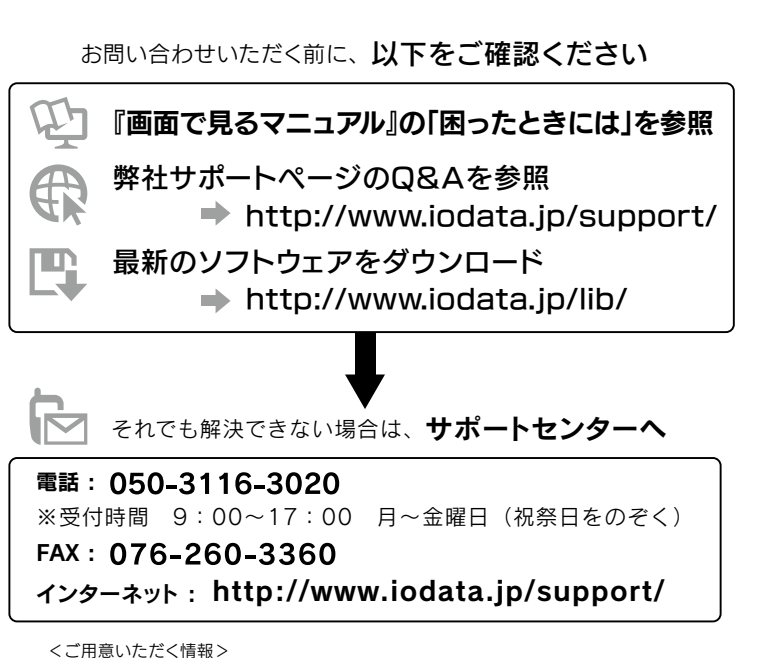

製品情報(製品名、シリアル番号など)、パソコンや接続機器の情報(型番、OSなど)

【ご注意】

- 本製品及び本書は株式会社アイ・オー・データ機器の著作物です。したがって、本製品及び本書の一部または全部を無断で複製、複写、転載、改変することは法律で禁じられています。
- 2)本製品は、医療機器、原子力設備や機器、航空宇宙機器、輸送設備や機器、兵器システム などの人命に関る設備や機器、及び海底中継器、宇宙衛星などの高度な信頼性を必要とす る設備や機器としての使用またはこれらに組み込んでの使用は意図されておりません。こ れら、設備や機器、制御システムなどに本製品を使用され、本製品の故障により、人身事 故、火災事故、社会的な損害などが生じても、弊社ではいかなる責任も負いかねます。設 備や機器、制御システムなどにおいて、冗長設計、火災延焼対策設計、誤動作防止設計など、 安全設計に万全を期されるようご注意願います。
- 3)本製品は日本国内仕様です。本製品を日本国外で使用された場合、弊社は一切の責任を 負いかねます。また、弊社は本製品に関し、日本国外への技術サポート、及びアフター サービス等を行っておりませんので、予めご了承ください。(This product is for use only in Japan. We bear no responsibility for any damages or losses arising from use of, or inability to use, this product outside Japan and provide no technical support or after-service for this product outside Japan.)
- 4)本製品は「外国為替及び外国貿易法」の規定により輸出規制製品に該当する場合があります。国外に持ち出す際には、日本国政府の輸出許可申請などの手続きが必要になる場合があります。
- 5) 本製品を運用した結果の他への影響については、上記にかかわらず責任は負いかねますの でご3承ください。

【商標について】

- I-O DATA は、株式会社アイ・オー・データ機器の登録商標です。
- Microsoft、Windows および Windows Vista は、米国または他国における Microsoft Corporationの登録商標です。
- Windows 8、7、Vista、XP は、それぞれ Windows® 8、Windows® 7、Windows Vista®、Windows® XP operating system の略称として表記しています。
- ●その他、一般に会社名、製品名は各社の商標または登録商標です。

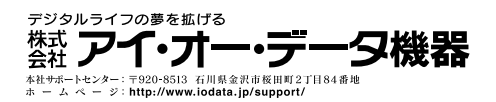